# **MGate 5114 Series User Manual**

Version 2.1, September 2023

www.moxa.com/products

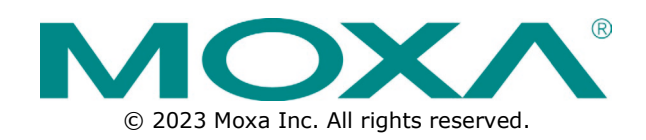

#### MGate 5114 Series User Manual

The software described in this manual is furnished under a license agreement and may be used only in accordance with the terms of that agreement.

#### **Copyright Notice**

© 2023 Moxa Inc. All rights reserved.

#### Trademarks

The MOXA logo is a registered trademark of Moxa Inc. All other trademarks or registered marks in this manual belong to their respective manufacturers.

#### Disclaimer

- Information in this document is subject to change without notice and does not represent a commitment on the part of Moxa.
- Moxa provides this document as is, without warranty of any kind, either expressed or implied, including, but not limited to, its particular purpose. Moxa reserves the right to make improvements and/or changes to this manual, or to the products and/or the programs described in this manual, at any time.
- Information provided in this manual is intended to be accurate and reliable. However, Moxa assumes no
  responsibility for its use, or for any infringements on the rights of third parties that may result from its
  use.
- This product might include unintentional technical or typographical errors. Changes are periodically
  made to the information herein to correct such errors, and these changes are incorporated into new
  editions of the publication.

#### **Technical Support Contact Information**

www.moxa.com/support

## **Table of Contents**

| Int | roduction                                             | 5                    |
|-----|-------------------------------------------------------|----------------------|
| ٥v  | /erview                                               | !                    |
| Pa  | ckage Checklist                                       | !                    |
| Pro | oduct Features                                        | 6                    |
| Har | dware                                                 | 7                    |
| Ро  | wer Input and Relay Output Pinouts                    |                      |
| LE  | D Indicators                                          |                      |
| Di  | mensions                                              | 8                    |
| Pir | n Assignments                                         | 8                    |
| Ha  | ardware Installation Procedure                        | 9                    |
| Sp  | pecifications                                         |                      |
| Re  | eset Button                                           |                      |
| Pu  | III-High, Pull-Low, and Terminator for RS-485         | 10                   |
| mi  | icroSD                                                | 10                   |
| Get | ting Started                                          | 12                   |
| Co  | onnecting the Power                                   | 1:                   |
| Co  | nnecting Serial Devices                               | 1                    |
| Co  | nnecting to a Network                                 | 1'                   |
| In  | stalling DSU Software                                 | 14<br>11             |
|     | a In to the Web Concele                               | 1.<br>1/             |
|     | ig in to the web Console                              | ·· 14                |
| Qι  |                                                       | 13                   |
|     |                                                       | 1:                   |
|     | Quick Setup—Select Protocol                           | 16                   |
|     | Quick Setup—Configure Role 1 and Role 2               | 16                   |
|     | Quick Setup—Finish                                    | 18                   |
| We  | b Console Configuration and Troubleshooting           | 19                   |
| Ô٧  | /erview                                               | 19                   |
| Ba  | sic Settings                                          | 19                   |
| Ne  | etwork Settings                                       | 20                   |
| Se  | erial Settings                                        | 21                   |
| Pro | otocol Settings (Agent Mode)                          | 21                   |
|     | Protocol Settings—Protocol Conversion                 | 22                   |
|     | Protocol Settings—Modbus TCP Client (Master) Settings | 23                   |
|     | Protocol Settings—Modbus RTU/ASCII Master Settings    | 25                   |
|     | Protocol Settings—Modbus TCP Server (Slave) Settings  | 27                   |
|     | Protocol Settings—Modbus RTU/ASCII Slave Settings     | 27                   |
|     | Protocol Settings—IEC 60870-5-104 Client Settings     | 28                   |
|     | Protocol Settings—IEC 60870-5-104 Server Settings     | 32                   |
|     | Protocol Settings—IEC 60870-5-101 Master Settings     |                      |
|     | Protocol Settings—IEC 60870-5-101 Slave Settings      | 30                   |
|     | Protocol Settings—ID Data Manning                     |                      |
| Sv  | /stem Management                                      | 12<br>/ 1            |
| Jy  | System Management_Accoscible ID List                  | 2 <del>ب</del><br>۱۲ |
|     | System Management Des Defense                         | 42                   |
|     | System Management—DoS Defense                         | 4:                   |
|     | System Management—System Log Settings                 | 44                   |
|     | System Management—Auto Warning Settings               | 4:                   |
|     | System Management—Email Alert                         | 45                   |
|     | System Management—SNMP Trap                           | 46                   |
|     | System Management—SNMP Agent                          | 46                   |
|     | System Management—LLDP Settings                       | 47                   |
|     | System Management—Certificate                         | 47                   |
|     | System Management—Misc. Settings                      | 48                   |
|     | System Management—Maintenance                         | 50                   |
| Sy  | /stem Monitoring (Troubleshooting)                    | 51                   |
| ,   | System Monitoring—System Status                       | 52                   |
|     | System Monitoring—Protocol Status                     | 53                   |
| St  | atus Monitoring                                       | 57                   |
|     |                                                       |                      |

| 5. | Configuration (Text Mode Console)              | 59 |
|----|------------------------------------------------|----|
| 6. | Network Management Tool (MXstudio)             | 60 |
| A. | SNMP Agents with MIB II and RS-232-Like Groups | 61 |
|    | RFC1213 MIB-II Supported SNMP Variables        | 61 |
|    | RFC1317 RS-232-Like Groups                     | 62 |

Welcome to the MGate 5114 series of gateways that feature easy protocol conversion between Modbus RTU/ASCII/TCP, IEC 60870-5-101/104 protocols. This chapter is an introduction to the MGate 5114 Series. The following topics are covered in this chapter:

## **Overview**

The MGate 5114 is an industrial Ethernet gateway for Modbus RTU/ASCII/TCP, IEC 60870-5-101, and IEC 61870-5-104 network communications. To integrate existing Modbus or IEC 60870-5-101 devices into a IEC 60870-5-104 network, use the MGate 5114 as a Modbus client/master or IEC 60870-5-101 master to collect data and exchange data with IEC 60870-5-104 system.

# **Package Checklist**

All models of the MGate 5114 Series are shipped with the following items:

#### **Standard Accessories:**

- 1 MGate 5114 gateway
- 1 Serial cable: DBL-RJ45F9-150
- Quick installation guide (printed)
- Warranty card

NOTE

Please notify your sales representative if any of the above items are missing or damaged.

#### **Optional Accessories (can be purchased separately)**

- CBL-F9M9-150: DB9-female-to-DB9-male serial cable, 150 cm
- CBL-F9M9-20: DB9-female-to-DB9-male serial cable, 20 cm
- CBL-RJ45F9-150: RJ45-to-DB9-female serial cable, 150 cm
- CBL-RJ45SF9-150: RJ45-to-DB9-female serial shielded cable, 150 cm
- Mini DB9F-to-TB DB9: Female-to-terminal-block connector
- DK-25-01: 1 DIN-rail kit with 2 screws
- WK-36-02: Wall-mounting kit, 2 plates with 6 screws
- CBL-PJTB-10: Non-locking barrel plug to bare-wire cable

# **Product Features**

- Protocol conversion between Modbus RTU/ASCII/TCP, IEC 60870-5-101, IEC 60870-5-104
- Supports IEC 60870-5-101 master/slave (balanced/unbalanced mode)
- Supports IEC 60870-5-104 client/server
- Step-by-step guide with wizard configuration
- Complete packet analysis and diagnostic information for maintenance
- Embebbed Modbus and IEC 101/104 traffic monitoring
- Redundant dual DC power inputs and one relay output
- microSD card for configuration backup and event logs
- -40 to 75°C wide operating temperature models available
- Serial port with 2 kV built-in isolation protection
- Built-in Ethernet cascading for easy wiring
- Security features based on IEC-62443 standards

# Power Input and Relay Output Pinouts

| 0 |  |  |  |  | 0 |
|---|--|--|--|--|---|

| <u> </u>           | V2+                 | V2-                 | Г    |        | 7    | V1+                 | V1-                 |
|--------------------|---------------------|---------------------|------|--------|------|---------------------|---------------------|
| Shielded<br>Ground | DC Power<br>Input 2 | DC Power<br>Input 2 | N.O. | Common | N.C. | DC Power<br>Input 1 | DC Power<br>Input 1 |

# **LED Indicators**

#### Agent Mode:

| MB*       Off       Power is off or a fault condition exists         Green       Steady: Power is on, and the MGate is functioning normally         Steady: Power is on, and the MGate is booting up         Blinking slowly: Indicates an IP conflict, or the DHCP or BOOTP server is not responding properly         Flashing quickly: microSD card failed         Off       No serial communication with Modbus device         Green       Normal Modbus serial communication in progress         Communication error       When the MGate 5114 acts as a Modbus RTU/ASCII client/master:         1.       Server/Slave device returned an error (exception)         2.       Received a frame error (parity error, checksum error)         3.       Timeout (the client/master sends but no response)         When the MGate 5114 acts as a Modbus RTU/ASCII server/slave:       1.         1.       Perceived a frame error (parity error, checksum error)         3.       Timeout (the client/master sends but no response)         When the MGate 5114 acts as a Modbus RTU/ASCII server/slave:       1.         1.       Perceived an invalid function code |     |
|----------------------------------------------------------------------------------------------------|-----|
| Ready       Green       Steady: Power is on, and the MGate is functioning normally         Ready       Steady: Power is on, and the MGate is booting up         Blinking slowly: Indicates an IP conflict, or the DHCP or BOOTP server is not responding properly         Flashing quickly: microSD card failed         Off       No serial communication with Modbus device         Green       Normal Modbus serial communication in progress         Communication error       When the MGate 5114 acts as a Modbus RTU/ASCII client/master:         1.       Server/Slave device returned an error (exception)         2.       Received a frame error (parity error, checksum error)         3.       Timeout (the client/master sends but no response)         When the MGate 5114 acts as a Modbus RTU/ASCII server/slave:       1.         Perceived a frame error (parity error, checksum error)       3.         Timeout (the client/master sends but no response)       When the MGate 5114 acts as a Modbus RTU/ASCII server/slave:                                                                                                    |     |
| Ready       Steady: Power is on, and the MGate is booting up         Blinking slowly: Indicates an IP conflict, or the DHCP or BOOTP server is not responding properly         Flashing quickly: microSD card failed         Off       No serial communication with Modbus device         Green       Normal Modbus serial communication in progress         Communication error       When the MGate 5114 acts as a Modbus RTU/ASCII client/master:         1.       Server/Slave device returned an error (exception)         2.       Received a frame error (parity error, checksum error)         3.       Timeout (the client/master sends but no response)         When the MGate 5114 acts as a Modbus RTU/ASCII server/slave:       1.         Perceived a frame error (parity error, checksum error)       3.         Timeout (the client/master sends but no response)       When the MGate 5114 acts as a Modbus RTU/ASCII server/slave:                                                                                                    |     |
| Red       Blinking slowly: Indicates an IP conflict, or the DHCP or BOOTP server is not responding properly         Flashing quickly: microSD card failed         Off       No serial communication with Modbus device         Green       Normal Modbus serial communication in progress         Communication error       When the MGate 5114 acts as a Modbus RTU/ASCII client/master:         1.       Server/Slave device returned an error (exception)         2.       Received a frame error (parity error, checksum error)         3.       Timeout (the client/master sends but no response)         When the MGate 5114 acts as a Modbus RTU/ASCII server/slave:       1.         Perceived a frame error (parity error, checksum error)       3.         Timeout (the client/master sends but no response)       When the MGate 5114 acts as a Modbus RTU/ASCII server/slave:                                                                                                    |     |
| MB*       responding properly<br>Flashing quickly: microSD card failed         Off       No serial communication with Modbus device         Green       Normal Modbus serial communication in progress         Communication error       When the MGate 5114 acts as a Modbus RTU/ASCII client/master:<br>1. Server/Slave device returned an error (exception)         2. Received a frame error (parity error, checksum error)       3. Timeout (the client/master sends but no response)         When the MGate 5114 acts as a Modbus RTU/ASCII server/slave:       1. Perceived an invalid function code                                                                                                    |     |
| MB*       Flashing quickly: microSD card failed         Off       No serial communication with Modbus device         Green       Normal Modbus serial communication in progress         Communication error       Communication error         When the MGate 5114 acts as a Modbus RTU/ASCII client/master:       1. Server/Slave device returned an error (exception)         2. Received a frame error (parity error, checksum error)       3. Timeout (the client/master sends but no response)         When the MGate 5114 acts as a Modbus RTU/ASCII server/slave:       1. Perceived an invalid function code                                                                                                    |     |
| MB*         Off         No serial communication with Modbus device           Green         Normal Modbus serial communication in progress           Communication error         When the MGate 5114 acts as a Modbus RTU/ASCII client/master:           1.         Server/Slave device returned an error (exception)           2.         Received a frame error (parity error, checksum error)           3.         Timeout (the client/master sends but no response)           When the MGate 5114 acts as a Modbus RTU/ASCII server/slave:         1.                                                                                                    |     |
| Green       Normal Modbus serial communication in progress         MB*       Communication error<br>When the MGate 5114 acts as a Modbus RTU/ASCII client/master:<br>1. Server/Slave device returned an error (exception)<br>2. Received a frame error (parity error, checksum error)<br>3. Timeout (the client/master sends but no response)<br>When the MGate 5114 acts as a Modbus RTU/ASCII server/slave:<br>1. Perceived an invalid function code                                                                                                    |     |
| MB*       Communication error         When the MGate 5114 acts as a Modbus RTU/ASCII client/master:         1. Server/Slave device returned an error (exception)         2. Received a frame error (parity error, checksum error)         3. Timeout (the client/master sends but no response)         When the MGate 5114 acts as a Modbus RTU/ASCII server/slave:         1. Perceived a ninvalid function code                                                                                                    |     |
| MB*       When the MGate 5114 acts as a Modbus RTU/ASCII client/master:         1. Server/Slave device returned an error (exception)         2. Received a frame error (parity error, checksum error)         3. Timeout (the client/master sends but no response)         When the MGate 5114 acts as a Modbus RTU/ASCII server/slave:         1. Perceived a na invalid function code                                                                                                    |     |
| MB*       1. Server/Slave device returned an error (exception)         2. Received a frame error (parity error, checksum error)         3. Timeout (the client/master sends but no response)         When the MGate 5114 acts as a Modbus RTU/ASCII server/slave:         1. Provived an invalid function code                                                                                                    |     |
| Red 2. Received a frame error (parity error, checksum error) 3. Timeout (the client/master sends but no response) When the MGate 5114 acts as a Modbus RTU/ASCII server/slave: 1. Received an invalid function code                                                                                                    |     |
| 3. Timeout (the client/master sends but no response)<br>When the MGate 5114 acts as a Modbus RTU/ASCII server/slave:                                                                                                    |     |
| When the MGate 5114 acts as a Modbus RTU/ASCII server/slave:                                                                                                    |     |
| 1 Received an invalid function code                                                                                                    |     |
| 1. Received an invalid function code                                                                                                    |     |
| The client/master accessed an invalid register address or coil address                                                                                                    |     |
| 2. Received a framing error (parity error, checksum error)                                                                                                    |     |
| Off No connection with the IEC 60870-5-101 device                                                                                                    |     |
| Green Normal IEC 60870-5-101 serial communication in progress                                                                                                    |     |
| An error in serial communication occurred when the MGate 5114 acts as an IE                                                                                                    | IEC |
| 101* 60870-5-101 master:                                                                                                    |     |
| Received a slave exception (format error, checksum error, invalid data, slave                                                                                                    | e   |
| responds are not supported)                                                                                                    |     |
| When the MGate 5114 acts as an IEC 60870-5-101 slave:                                                                                                    |     |
| Received a master exception (format error, checksum error, invalid data)                                                                                                    |     |

\*Only indicates serial communication status; for IEC 60870-5-104 or Modbus TCP status, please refer to the LED indicator on the Ethernet port.

# Dimensions

Unit: mm (inch)

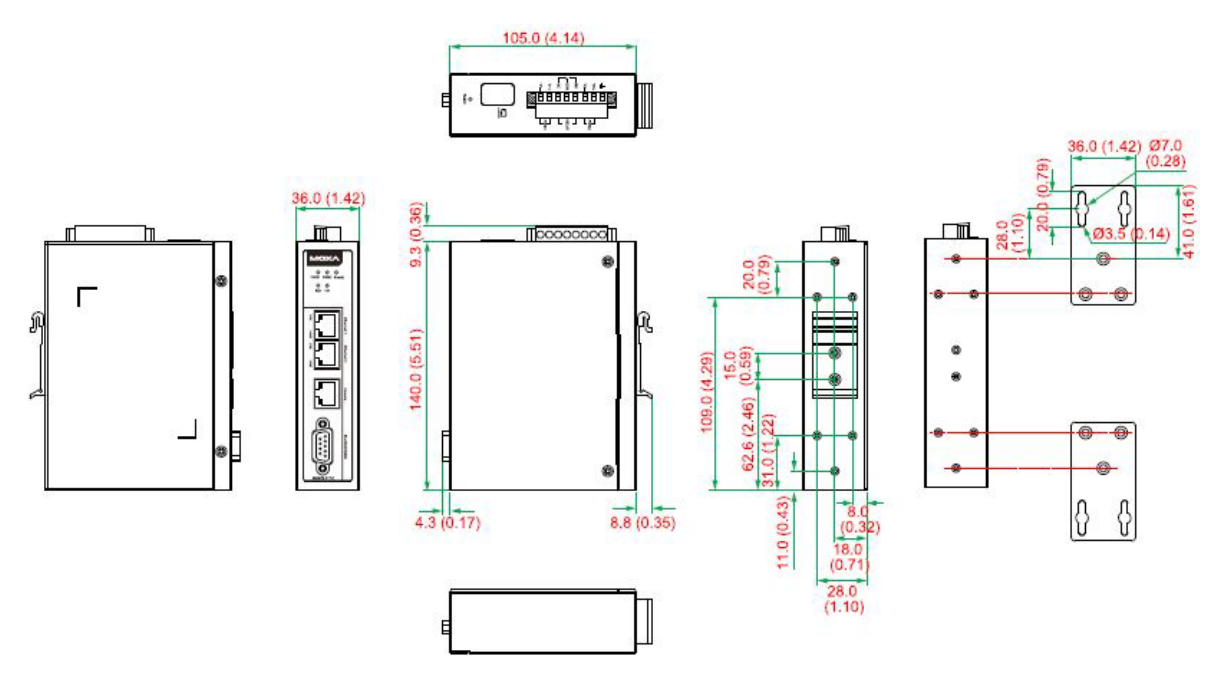

# **Pin Assignments**

#### Serial Port (Male DB9)

| Pin | RS-232 | RS-422/RS-485 (4W) | RS-485 (2W) |
|-----|--------|--------------------|-------------|
| 1   | DCD    | TxD-(A)            | -           |
| 2   | RXD    | TxD+(B)            | -           |
| 3   | TXD    | RxD+(B)            | Data+(B)    |
| 4   | DTR    | RxD-(A)            | Data-(A)    |
| 5*  | GND    | GND                | GND         |
| 6   | DSR    | -                  | -           |
| 7   | RTS    | -                  | -           |
| 8   | CTS    | -                  | -           |
| 9   | -      | _                  | -           |

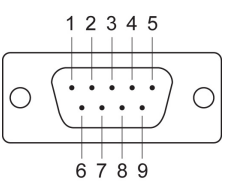

\*Signal ground

#### Ethernet Port (RJ45)

| Pin | Signal |
|-----|--------|
| 1   | Tx+    |
| 2   | Tx-    |
| 3   | Rx+    |
| 6   | Rx-    |

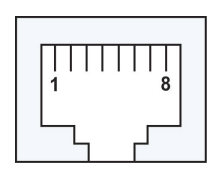

#### Console Port (RS-232)

The MGate 5114 Series can use a RJ45 serial port to connect to a PC for device configuration.

| Pin | RS-232 |
|-----|--------|
| 1   | DSR    |
| 2   | RTS    |
| 3   | GND    |
| 4   | TXD    |
| 5   | RXD    |
| 6   | DCD    |
| 7   | CTS    |
| 8   | DTR    |

| 8 |
|---|
|   |

# **Hardware Installation Procedure**

- Connect the power adapter. Connect the 12-48 VDC power line or DIN-rail power supply to the MGate 5114's terminal block.
- Use a serial cable to connect the MGate to the Modbus RTU/ASCII or IEC 60870-5-101 device.
- Use an Ethernet cable to connect the MGate to the Modbus TCP or IEC 60870-5-104 device.
- The MGate 5114 is designed to be attached to a DIN rail or mounted on a wall. For DIN-rail mounting, push down the spring and properly attach it to the DIN rail until it snaps into place. For wall mounting, install the wall-mount kit (optional) first and then screw the device onto the wall.

The following figure illustrates the two mounting options:

Wall-Mount Installation

**DIN-Rail Installation** 

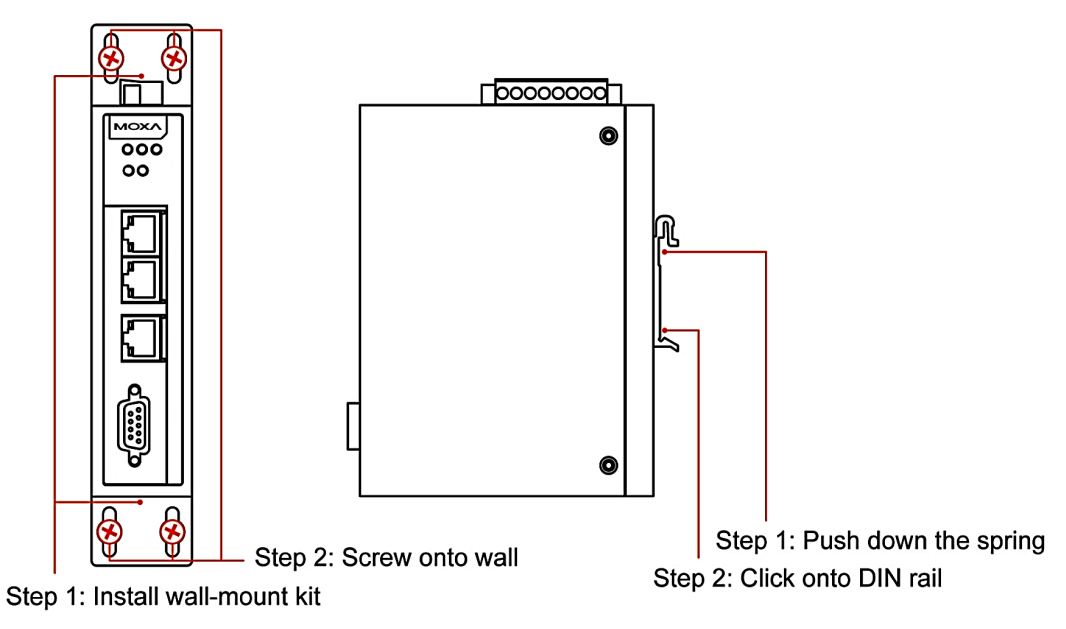

# Specifications

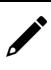

#### NOTE

The latest specifications for Moxa's products can be found at https://www.moxa.com.

# **Reset Button**

Reset Button

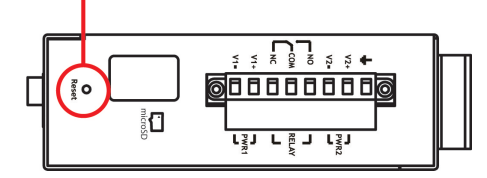

Restore the MGate to factory default settings by using a pointed object (such as a straightened paper clip) to hold the reset button down until the Ready LED stops blinking (approx. five seconds).

# Pull-High, Pull-Low, and Terminator for RS-485

Remove the MGate 5114's top cover, and you will find DIP switches to adjust each serial port's pull-high resistor, pull-low resistor, and terminator.

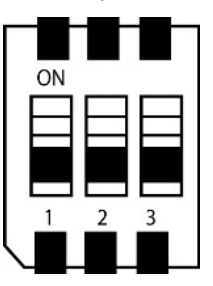

| C\// | 1                  | 2                 | 3          |
|------|--------------------|-------------------|------------|
| 311  | Pull-high resistor | Pull-low resistor | Terminator |
| ON   | 1 kΩ               | 1 kΩ              | 120 Ω      |
| OFF  | 150 kΩ*            | 150 kΩ*           | _*         |
|      |                    |                   |            |

\*Default

# microSD

The MGate 5114 provides users with an easy way to backup, copy, replace, or deploy. The MGate is equipped with a microSD card slot. Users can plug in a microSD card to backup data, including the system configuration setting, and system data log.

#### First time using the MGate gateway with a new microSD card

- 1. Format the microSD card as FAT file system through a PC.
- 2. Power off the MGate and insert the microSD card (ensure that the microSD card is empty).
- 3. Power on the MGate. The default settings will be copied to the microSD card.
- 4. Manually configure the MGate via web console, and all the stored changes will copy to the microSD card for synchronization.

#### First time using the MGate with a microSD card containing a configuration file

- 1. Power off the MGate and insert the microSD card.
- 2. Power on the MGate.
- 3. The configuration file stored in the microSD card will automatically copy to the MGate.

#### Duplicating current configurations to another MGate gateway

- 1. Power off the MGate and insert a new microSD card.
- 2. Power on the MGate.
- 3. The configuration will be copied from the MGate to the microSD card.
- 4. Power off the MGate and insert the microSD card to the other MGate.
- 5. Power on the second MGate.
- 6. The configuration file stored in the microSD card will automatically copy to the MGate.

#### **Malfunctioning MGate replacement**

- 1. Replace the malfunctioning MGate with a new MGate.
- 2. Insert the microSD card into the new MGate.
- 3. Power on the MGate.
- 4. The configuration file stored on the microSD card will automatically copy to the MGate.

#### microSD card writing failure

The following circumstances may cause the microSD card to experience a writing failure:

- 1. The microSD card has less than 20 Mbytes of free space remaining.
- 2. The microSD card is write-protected.
- 3. The file system is corrupted.
- 4. The microSD card is damaged.

The MGate will stop working in case of the above events, accompanied by a flashing Ready LED and beeping alarm. When you replace the MGate gateway's microSD card, the microSD card will synchronize the configurations stored on the MGate gateway. Note that the replacement microSD card should not contain any configuration files on it; otherwise, the out-of-date configuration will copy to the MGate device.

# **Connecting the Power**

The unit can be powered by connecting a power source to the terminal block:

- 1. Loosen or remove the screws on the terminal block.
- 2. Turn off the power source and then connect a 12–48 VDC power line to the terminal block.
- 3. Tighten the connections, using the screws on the terminal block.
- 4. Turn on the power source.

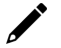

#### ΝΟΤΕ

The unit does not have an on/off switch. It automatically turns on when it receives power. The PWR LED on the top panel will glow to indicate that the unit is receiving power. For power terminal block pin assignments, refer to the <u>Power Input and Relay Output Pinouts</u> section in *chapter 2*.

# **Connecting Serial Devices**

The MGate 5114 supports Modbus serial devices. Before connecting or removing the serial connection, first make sure the power is turned off. For the serial port pin assignments, see the <u>Pin Assignments</u> section in *chapter 2*.

## **Connecting to a Network**

Connect one end of the Ethernet cable to the MGate's 10/100M Ethernet port and the other end of the cable to the Ethernet network. The MGate will indicate a valid connection to the Ethernet in the following ways:

- The Ethernet LED maintains a solid green color when connected to a 100 Mbps Ethernet network.
- The Ethernet LED maintains a solid orange color when connected to a 10 Mbps Ethernet network.
- The Ethernet LED will flash when Ethernet packets are being transmitted or received.

# **Installing DSU Software**

If you do not know the MGate gateway's IP address when setting it up for the first time (default IP is *192.168.127.254*); use an Ethernet cable to connect the host PC and MGate gateway directly. If you connect the gateway and host PC through the same Ethernet switch, make sure there is no router between them. You can then use the **Device Search Utility (DSU)** to detect the MGate gateways on your network. You can download DSU (Device Search Utility) from Moxa's website: www.moxa.com.

The following instructions explain how to install the DSU, a utility to search for MGate 5114 units on a network.

1. Locate and run the following setup program to begin the installation process:

dsu\_setup\_[Version]\_Build\_[DateTime].exe

This version might be named dsu\_setup\_Ver2.x\_Build\_xxxxxxx.exe

- 2. You will be greeted by the Welcome window. Click Next to continue.
- 3. When the **Select Destination Location** window appears, click **Next** to continue. You may change the destination directory by first clicking on **Browse...**.
- 4. When the **Select Additional Tasks** window appears, click **Next** to continue. You may select **Create a desktop icon** if you would like a shortcut to the DSU on your desktop.
- 5. Click **Install** to start copying the software files.
- 6. A progress bar will appear. The procedure should take only a few seconds to complete.
- 7. A message will indicate that the DSU is successfully installed. You may choose to run it immediately by selecting **Launch DSU**.
- 8. You may also open the DSU through Start > Programs > MOXA > DSU.

The DSU window should appear as shown below.

| DSU                       |                                     |                               |                  |
|---------------------------|-------------------------------------|-------------------------------|------------------|
|                           |                                     |                               |                  |
| ▲ ▲ ▲<br>                 | Console Assign IP Un-Lock Import    | <b>▲ ⊈</b><br>Export Upgrade  |                  |
| No 🛆 Model LAN1 MAC Addre | ess   LAN1 IP Address   LAN2 MAC Ar | ddress LAN2 IP Address Status | Firmware Version |
|                           |                                     |                               |                  |
|                           |                                     |                               |                  |
|                           |                                     |                               |                  |

Click **Search** and a new Search window will pop up.

| is <u>S</u> top |
|-----------------|
| s               |
|                 |
| s               |

# Log In to the Web Console

Use the Web console to configure the MGate through Ethernet or verify the MGate's status. Use a web browser, such as Microsoft Internet Explorer or Google Chrome to connect to the MGate, using the HTTP/HTTPS protocol.

When the MGate gateway appears on the DSU device list, select the gateway and right-click the mouse button to open a web console to configure the gateway.

| P | DS  | U            |                        | -          |                      |                             |                       |                     | -               | -                           |                      |                      | X |
|---|-----|--------------|------------------------|------------|----------------------|-----------------------------|-----------------------|---------------------|-----------------|-----------------------------|----------------------|----------------------|---|
| E | ile | F <u>u</u> n | iction ⊻iew <u>H</u> e | lp         |                      |                             |                       |                     |                 |                             |                      |                      |   |
|   | Ē   | n.<br>xit    | <br>_Search            | Search IP  | ' <u>≇</u><br>Locate | <u>_</u><br><u>C</u> onsole | <b>Ľ</b><br>Assign IP | <b>L</b><br>Un-Lock | L <u>m</u> port | <b>≜</b><br>E <u>x</u> port | <b>لاً</b><br>Upgra: | de                   |   |
| N |     | 4. []        | Model                  | LAN1 MA    | CAddr                | LAN1 IP Address             | LAN2 N                | IAC Addr            | LAN2 IP Add     | dress S                     | Status Fir           | mware Version        |   |
|   | 1   |              | MGate 5114             | 00:90:E8:0 | 00:00:27             | 192.168.127.254             | -                     |                     |                 |                             | Ve                   | er1.0 Build 18101613 |   |
|   |     |              |                        |            |                      |                             |                       |                     |                 |                             |                      |                      |   |
| - |     |              |                        |            |                      |                             |                       |                     |                 |                             |                      |                      |   |

On the first page of the web console, enter **admin** for the default Account name and **moxa** for the default Password.

| admin |       |
|-------|-------|
| ••••  | •     |
|       |       |
|       | admin |

When you log in the web console for the first time, a message will pop up. Emphasizing a higher security level, we suggest you to change the password.

| ΜΟΧΛ                | MGate 5              | 114        |                                                                  |                   |             | www.moxa.com         |  |
|---------------------|----------------------|------------|------------------------------------------------------------------|-------------------|-------------|----------------------|--|
| Model               | - MGate 5114         | IP         |                                                                  | - 192.168.127.254 | MAC Address | - 00:90:E8:00:00:27  |  |
| Name                | - MGate 5114_27      | = Seri     | rial No.                                                         | - MOXAD0000027    | = Firmware  | - 1.0 Build 18101923 |  |
|                     | -Welcome to the N    | IGate 5114 |                                                                  |                   |             |                      |  |
| - Main Menu         | Model name           |            | MGate 5114                                                       |                   |             |                      |  |
| Quick Setup         | Serial No.           |            | MOXA00000027                                                     |                   |             |                      |  |
| Overview            | Firmware version     |            | 1.0 Build 18101923                                               |                   |             |                      |  |
| Basic Settings      | Ethernet IP address  |            | 192.168.127.254                                                  |                   |             |                      |  |
| Network Settings    | Ethernet MAC address |            | 00:90:E8:00:00:27                                                |                   |             |                      |  |
| Serial Settings     | Up time              |            | 0 days 00h:00m:36s                                               |                   |             |                      |  |
| - Protocol Settings | Power 1              |            | 00                                                               |                   | <b>)</b>    |                      |  |
| - System Management | Power 2              | Message fr | rom webpage                                                      | X                 |             |                      |  |
| Restart             | microSD              |            |                                                                  |                   |             |                      |  |
| Logout              |                      |            | Please change the password in consideration of a higher level of |                   |             |                      |  |
|                     |                      |            | security.                                                        |                   |             |                      |  |
|                     |                      |            |                                                                  |                   |             |                      |  |
| TEBOLITEL           |                      |            |                                                                  | ОК                |             |                      |  |
|                     |                      |            |                                                                  |                   | J           |                      |  |
|                     |                      |            |                                                                  |                   |             |                      |  |

The password can be changed in the following path: **System Management > Misc. Settings > Account Management**.

# **Quick Setup**

The MGate Series provides a Quick Setup Wizard, an illustrated guide specifically designed to make the configuration process easy. The Quick Setup wizard takes you through the configuration process from start to finish so that you do not miss any step. The following agent modes are supported in the Quick Setup:

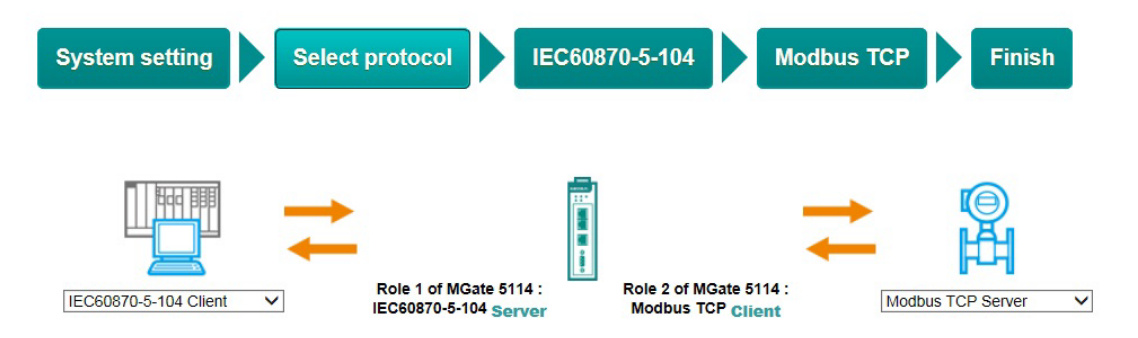

Here are the protocol conversion combinations:

| Device 1                | Device 2               |
|-------------------------|------------------------|
| IEC 60870-5-104 Client  | Modbus RTU/ASCII Slave |
| IEC 60870-5-104 Client  | Modbus TCP Server      |
| IEC 60870-5-104 Client  | IEC 60870-5-101 Slave  |
| IEC 60870-5-101 Master  | Modbus TCP Server      |
| IEC 60870-5-101 Master  | IEC 60870-5-104 Server |
| Modbus TCP Client       | IEC 60870-5-101 Slave  |
| Modbus TCP Client       | IEC 60870-5-104 Server |
| Modbus RTU/ASCII Master | IEC 60870-5-104 Server |

## **Quick Setup—System Setting**

First, configure the Server Settings to identify the units and Network Settings of the MGate.

| System setting   | Select protocol | IEC 60870-5       | 5-104 | Modbus TCP | Finish |
|------------------|-----------------|-------------------|-------|------------|--------|
| Server Settings  |                 |                   |       |            |        |
| Server name      |                 | MGate 5114_27     |       |            |        |
| Network Settings |                 | Para dala di Polo |       |            |        |
| IP configuration |                 | Static 🗸          |       |            |        |
| IP address       |                 | 192.168.127.254   |       |            |        |
| Netmask          |                 | 255.255.255.0     |       |            |        |
| Gateway          |                 |                   |       |            |        |
|                  |                 |                   |       |            |        |
|                  |                 | Next              | Exit  |            |        |

## **Quick Setup–Select Protocol**

Then, you should select your devices' protocols on each side. After selection, the MGate will automatically change to its proper role. For example, if the device is set as a IEC 60870-5-104 client, the MGate will then automatically configure as a IEC 60870-5-104 server by itself. Regarding protocol configuration, refer to *chapter 4*.

| System setting Select  | t protocol IEC 60                                | 0870-5-104 Modb                                    | ous TCP Finish    |
|------------------------|--------------------------------------------------|----------------------------------------------------|-------------------|
| IEC 60870-5-104 Client | Role 1 of MGate 5114 :<br>IEC 60870-5-104 Server | Role 2 of MGate 5114 :<br>Modbus TCP <u>Client</u> | Modbus TCP Server |
| ↑ Select y             | our device type on e                             | each side of the MG                                | ate 5114          |
|                        | Back Next                                        | Exit                                               |                   |

## Quick Setup—Configure Role 1 and Role 2

After finishing the device protocol selection, Role 1 and Role 2 of MGate will be confirmed. You will need to configure the roles on each side by the following steps. Here is an example of Role 1 as a IEC 60870-5-104 server, and Role 2 as a Modbus RTU/ASCII master.

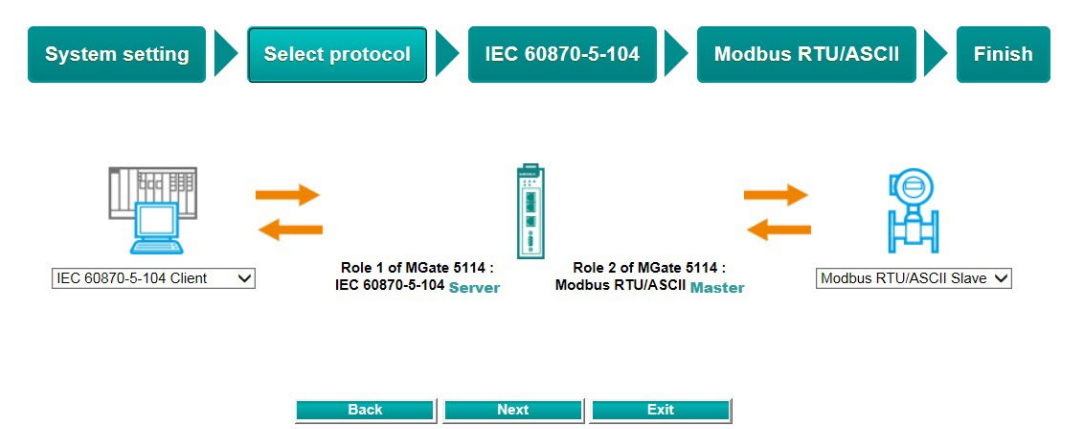

IEC 60870-5-104 Server settings: Configure COT size, ASDU address, and Listen port.

| Your device : Role                        | e 1 of MGate 5114 : Ro  | le 2 of MGate 5114 - | Your device :          |  |
|-------------------------------------------|-------------------------|----------------------|------------------------|--|
| IEC 60870-5-104 Client IEC Mode selection | 60870-5-104 Server Mode | ous RTU/ASCII Master | Modbus RTU/ASCII Slave |  |
| Basic Settings                            |                         |                      |                        |  |
| COT size                                  | ○1 ●2                   |                      |                        |  |
| ASDU address                              | 3                       | (1 - 65534)          |                        |  |
| Listen port                               | 2404                    | (1024 - 60000)       |                        |  |

**Modbus RTU/ASCII Master settings:** Set Mode selection, Serial Parameters Settings and Modbus Commands.

| ystem setti                                                                              | ing S                                                                    | elect prot      | tocol       | IEC 60870                              | 0-5-104                           | Modbu                | us RTU  | /ASCII               | Fin           |
|------------------------------------------------------------------------------------------|--------------------------------------------------------------------------|-----------------|-------------|----------------------------------------|-----------------------------------|----------------------|---------|----------------------|---------------|
| Your device                                                                              |                                                                          | Role 1 of MC    | Gate 5114 : | Role 2 of<br>Modbus R                  | f MGate 5114 :<br>TU/ASCII Master | Ma                   | Your da | evice :<br>/ASCII SI | ave           |
|                                                                                          |                                                                          |                 |             |                                        |                                   |                      |         |                      |               |
| Modbus Mode                                                                              | Client                                                                   |                 |             | Modbus RTU V                           |                                   |                      |         |                      |               |
| Modbus Mode<br>Mode selection<br>Serial Paramete                                         | er Settings                                                              | Data bit        | Stop hit    | Modbus RTU                             | Interface                         |                      | RTS     | n delav              | RTS off delay |
| Modbus Mode<br>Mode selection<br>Serial Paramete<br>Baud rate<br>115200 V                | er Settings<br>Parity<br>Even V                                          | Data bit        | Stop bit    | Modbus RTU V<br>Flow control<br>None V | Interface<br>RS-232               | <b>v</b>             | RTS c   | on delay             | RTS off delay |
| Modbus Mode<br>Mode selection<br>Serial Paramet<br>Baud rate<br>115200 V                 | Client<br>er Settings<br>Parity<br>Even V<br>ands                        | Data bit        | Stop bit    | Modbus RTU V<br>Flow control<br>None V | Interface<br>RS-232               | <b>v</b> ]           | RTS o   | on delay             | RTS off delay |
| Modbus Mode<br>Mode selection<br>Serial Paramete<br>Baud rate<br>115200 V<br>Modbus Comm | Client<br>er Settings<br>Parity<br>Even ✓<br>ands<br>bl key to select mu | Data bit<br>8 V | Stop bit    | Modbus RTU V Flow control None V       | Interface<br>RS-232               | ✓<br><i>∲</i> Edit E | RTS c   | n delay              | RTS off delay |

Modbus Command settings: For configuration details, refer to Chapter 4.

| Your device<br>EC 60870-5-104                                |                            | Rame<br>Slave ID<br>Function<br>Read starti<br>Read quant | ng address<br>ity    | Comman 1 0 1 1 0 0 0 0 0 0 0 0 0 0 0 0 0 0 0 | d1        |     |          |         |       |
|--------------------------------------------------------------|----------------------------|-----------------------------------------------------------|----------------------|----------------------------------------------|-----------|-----|----------|---------|-------|
| Modbus Mode                                                  |                            |                                                           |                      |                                              |           |     |          |         |       |
| Modbus Mode<br>Mode selection                                | 1                          |                                                           | Modbus               | RTU 🗸                                        |           |     |          |         |       |
| Modbus Mode<br>Mode selection<br>Serial Paramet<br>Baud rate | n<br>er Settings<br>Parity | Data bit Stop b                                           | Modbus<br>it Flow co | RTU 🗸                                        | Interface | RTS | on delav | RTS off | delav |

## **Quick Setup**—Finish

Once all the configurations are done, you can check if the parameters are correct on this webpage. Click **Save** to make the parameters effective.

| System setting         | Select protocol        | MGate 5114_27<br>nfg 192.168.127.254<br>255.255.255.0<br> | Aodbus RTU/ASCII Finish     |
|------------------------|------------------------|-----------------------------------------------------------|-----------------------------|
| Your device :          | Role 1 of MGate 5114 : | Role 2 of MGate 5114 :                                    | Your device :               |
| IEC 60870-5-104 client | IEC 60870-5-104 Server | Modbus RTU/ASCII Master                                   | Modbus RTU/ASCII Slave      |
| Protocol type          | IEC 60870-5-104 Server | Protocol type                                             | Modbus Serial Master        |
| Number of ranges       |                        | Mode                                                      | Modbus RTU                  |
|                        | Back Save              | Serial parameter<br>Total commands                        | 115200 Even,8,1 RS-232<br>2 |

To view IEC 60870-5-104 and Modbus mapping status, click I/O data mapping. It will go to the Protocol Settings > I/O Data Mapping page. For additional details, refer to chapter 4, <u>Protocol Settings—I/O Data Mapping</u>.

| Wizard Settings OK! |      |                  |
|---------------------|------|------------------|
|                     | Home | I/O data mapping |
|                     |      |                  |

# 4. Web Console Configuration and Troubleshooting

This chapter provides a quick overview of how to configure the MGate 5114 by web console.

## **Overview**

This section gives an overview of the MGate 5114 status.

#### :• Welcome to MGate 5114

| Model name           | MGate 5114         |
|----------------------|--------------------|
| Serial No.           | MOXA0000027        |
| Firmware version     | 1.0 Build 18101517 |
| Ethernet IP address  | 192.168.127.254    |
| Ethernet MAC address | 00:90:E8:00:00:27  |
| Up time              | 0 days 00h:02m:13s |
| Power 1              | On                 |
| Power 2              | Off                |
| microSD              | Not Detected       |

## **Basic Settings**

On this webpage, you can change the name of the device and time zone settings.

# Server Settings Server name Server location Imme Settings Imme some Local time 2018 110 115 11 06 11 Time source NTP Submit

| Server Setting  |                          |                                                                                         |
|-----------------|--------------------------|-----------------------------------------------------------------------------------------|
| Parameter       | Value                    | Description                                                                             |
| Server name     | (an alphanumeric string) | You can enter a name to help you identify the unit, such as the function, etc.          |
| Server location | (an alphanumeric string) | You can enter a name to help you identify the unit location.<br>Such as "Cabinet A001." |

#### Time Settings

The MGate 5114 has a built-in Real-Time Clock for time calibration functions. Functions such as the log function can add real-time information to the message.

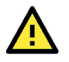

#### ATTENTION

First-time users should select the time zone first. The console will display the "real time" according to the time zone relative to GMT. If you would like to modify the real-time clock, select **Local time**. MGate's firmware will modify the GMT time according to the Time Zone.

| Parameter   | Value                        | Description                                                    |
|-------------|------------------------------|----------------------------------------------------------------|
| Timo zono   | licer's selectable time zene | This field shows the currently selected time zone and          |
|             | User's selectable time zone  | allows you to select a different time zone.                    |
| Local time  | User's adjustable time.      | (1900/1/1-2037/12/31)                                          |
|             |                              | This optional field specifies your time server's IP address or |
|             | IP or Domain address         | domain name if a time server is used on your network. The      |
| Time server | (e.g., 192.168.1.1 or        | module supports SNTP (RFC-1769) for automatic time             |
|             | time.stdtime.gov.tw)         | calibration. The MGate will request time information from      |
|             |                              | the specified time server every 10 minutes.                    |
| Time source | NTP or Protocol              | Select the way to do time synchronization                      |

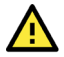

#### ATTENTION

If the dispersion of the time server is higher than the client (MGate), the client will not accept NTP messages from the time server. MGate's dispersion is 1 second. You must configure your time server with a dispersion value lower than 1 sec for the NTP process to complete.

## **Network Settings**

The Network Settings is where the unit's network settings are configured. You can modify the IP Configuration, IP Address, Netmask, Default Gateway, and DNS.

#### Network Settings

| Network Settings |                 |
|------------------|-----------------|
| IP configuration | Static 🗸        |
| IP address       | 192.168.127.254 |
| Netmask          | 255.255.255.0   |
| Gateway          |                 |
| DNS server 1     |                 |
| DNS server 2     |                 |
|                  |                 |

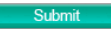

| Parameter        | Value                    | Description                                                         |  |  |  |  |
|------------------|--------------------------|---------------------------------------------------------------------|--|--|--|--|
|                  |                          | Select <b>Static IP</b> if you are using a fixed IP address. Select |  |  |  |  |
| IP configuration | Static IP, DHCP, BOOTP   | one of the other options if the IP address is set                   |  |  |  |  |
|                  |                          | dynamically.                                                        |  |  |  |  |
| ID addross       | 192.168.127.254          | The IP (Internet Protocol) address identifies the server on         |  |  |  |  |
| IF duuless       | (or other 32-bit number) | the TCP/IP network.                                                 |  |  |  |  |
| Notmask          | 255.255.255.0            | This identifies the server as belonging to a Class A, B, or C       |  |  |  |  |
| Neumask          | (or other 32-bit number) | network.                                                            |  |  |  |  |
| Catoway          | 0.0.0.0                  | This is the IP address of the router that provides network          |  |  |  |  |
| Galeway          | (or other 32-bit number) | access outside the server's LAN.                                    |  |  |  |  |
| DNS convor 1     | 0.0.0.0                  | This is the ID address of the primary domain name conver            |  |  |  |  |
| DINS Server 1    | (or other 32-bit number) |                                                                     |  |  |  |  |
| DNS convor 2     | 0.0.0.0                  | This is the IP address of the secondary domain name                 |  |  |  |  |
| Divo server z    | (or other 32-bit number) | server.                                                             |  |  |  |  |

# **Serial Settings**

The MGate 5114's serial interface supports RS-232, RS-422, and RS-485 interfaces. You must configure the baudrate, parity, data bits, and stop bits before using the serial interface with Modbus RTU/ASCII or IEC 60870-5-101 protocol. Incorrect settings will result in communication failures.

| • Sei     | rial Sett             | tings                                                  |                                                |                                              |                                                |                                                                                                    |                                                               |                                             |                                                     |  |
|-----------|-----------------------|--------------------------------------------------------|------------------------------------------------|----------------------------------------------|------------------------------------------------|----------------------------------------------------------------------------------------------------|---------------------------------------------------------------|---------------------------------------------|-----------------------------------------------------|--|
| Port<br>1 | Baud rate<br>115200 ✓ | Parity<br>Even ✔                                       | Data bit                                       | Stop bit                                     | Flow control                                   | FIFO<br>Enable V                                                                                                    | RS-232                                                        | RTS on delay                                | RTS off delay                                       |  |
|           |                       |                                                        |                                                | Submit                                       |                                                |                                                                                                    |                                                               |                                             |                                                     |  |
| Param     | neter                 | Value                                                  |                                                |                                              |                                                | Descripti                                                                                                    | ion                                                           |                                             |                                                     |  |
| Baudra    | ite                   | Supports sta<br>50/75/110/<br>2400/4800/<br>57600/1152 | andard ba<br>134/150/<br>7200/960<br>200/ 230. | audrates<br>300/600,<br>00/19200<br>4k/460.8 | (bps):<br>/1200/1800/<br>)/38400/<br>&k/921.6k |                                                                                                    |                                                               |                                             |                                                     |  |
| Parity    |                       | None, Odd,                                             | Even, Ma                                       | irk, Space                                   | e                                              |                                                                                                    |                                                               |                                             |                                                     |  |
| Data b    | its                   | 7,8                                                    |                                                |                                              |                                                |                                                                                                    |                                                               |                                             |                                                     |  |
| Stop bi   | its                   | 1, 2                                                   |                                                |                                              |                                                |                                                                                                    |                                                               |                                             |                                                     |  |
| Flow co   | ontrol                | None,<br>RTS/CTS,<br>RTS Toggle                        |                                                |                                              |                                                | The RTS Toggle will turn off RTS signal when ther<br>is no data to be sent. If there is data to be sent,<br>the RTS toggle will turn on the RTS signal before a<br>data transmission and off after the transmission is<br>completed. |                                                               |                                             |                                                     |  |
| FIFO      |                       | Enable, Disa                                           | able                                           |                                              |                                                | The interr<br>reduce the<br>serial com<br>down the                                                                                                    | nal buffer of<br>e latency tin<br>nmunications<br>throughput. | UART. Disat<br>ne when rec<br>s, but this w | bling FIFO can<br>eiving data from<br>ill also slow |  |
| Interfa   | ce                    | RS-232, RS<br>RS-485 2 w<br>RS-485 4 w                 | -422,<br>ire,<br>ire                           |                                              |                                                |                                                                                                    |                                                               |                                             |                                                     |  |
| RTS on    | n delay               | 0-100 ms                                               |                                                |                                              |                                                | Only avail                                                                                                    | lable for RTS                                                 | 5 Toggle                                    |                                                     |  |
| RTS of    | f delay               | 0-100 ms                                               |                                                |                                              |                                                | Only avail                                                                                                    | lable for RTS                                                 | 5 Toggle                                    |                                                     |  |

#### RTS Toggle

The RTS Toggle function is used for **RS-232** mode only. This flow-control mechanism is achieved by toggling the RTS pin in the transmission direction. When activated, data will be sent after the RTS pin is toggled ON for the specified time interval. After the data transmission is finished, the RTS pin will toggle OFF for the specified time interval.

# **Protocol Settings (Agent Mode)**

A typical MGate 5114 application consists of a PSCADA as a client/master and a field device as a server/slave. Both these components use different protocols and hence need a gateway in between to exchange data. The MGate can do the role of a gateway by acting as the server/slave when it is connected to PSCADA and the client/master when it is connected to a field device. Therefore, to configure an MGate, you must:

- 1. Select the correct protocols in the Protocol Conversion setting.
- 2. Configure MGate's Role 1 and Role 2. Configure the master side first followed by the slave side.

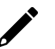

#### NOTE

We suggest that you configure the master side first and then the slave side.

3. After the MGate configuration is completed, click **I/O data mapping** to view details on exchanging data with the PSCADA.

The following sections contain detailed MGate configuration instructions organized as per the above outline.

## **Protocol Settings—Protocol Conversion**

The MGate 5114 supports Modbus RTU/ASCII, Modbus TCP, IEC 60870-5-101, and IEC 60870-5-104 protocols. The MGate fulfills a different role on each of its sides. Each role is determined by your device's settings. Therefore, set the role of each of your devices correctly.

Below is the protocol combinations of the MGate 5114.

#### Protocol Conversion

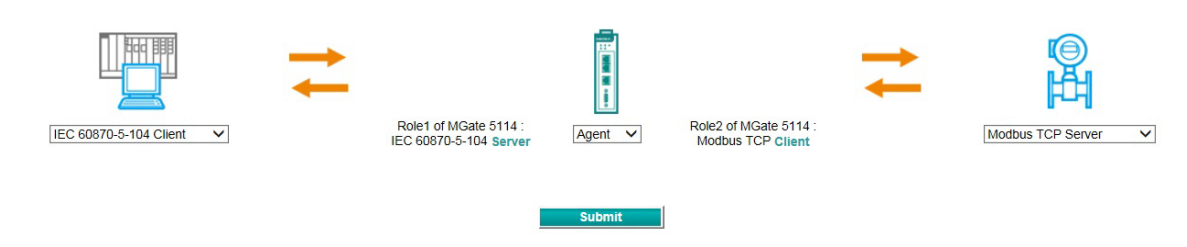

| Device 1                | Device 2               |
|-------------------------|------------------------|
| IEC 60870-5-104 Client  | Modbus RTU/ASCII Slave |
| IEC 60870-5-104 Client  | Modbus TCP Server      |
| IEC 60870-5-104 Client  | IEC 60870-5-101 Slave  |
| IEC 60870-5-101 Master  | Modbus TCP Server      |
| IEC 60870-5-101 Master  | IEC 60870-5-104 Server |
| Modbus TCP Client       | IEC 60870-5-101 Slave  |
| Modbus TCP Client       | IEC 60870-5-104 Server |
| Modbus RTU/ASCII Master | IEC 60870-5-104 Server |

The MGate 5114 runs agent mode when it is used for various different protocol conversions. In agent mode, the MGate 5114 uses an internal memory to exchange data.

The MGate's internal memory is divided into two parts—one for input and the other for output as shown in the illustration below. The internal memory concept is shown in the figure below:

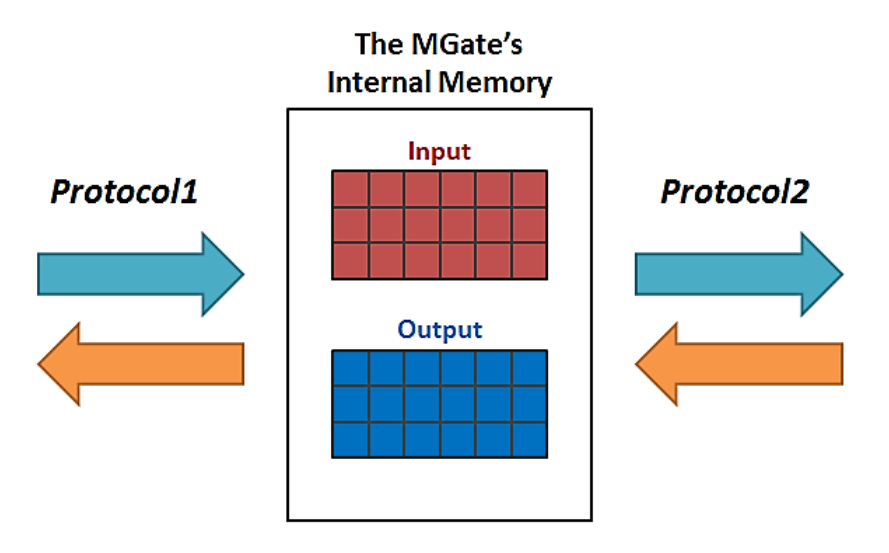

To learn more about MGate's internal memory, refer to Protocol Settings—I/O Data Mapping.

After protocol selection, we have to configure each side of MGate's role. In a typical application, one side of MGate will be set as a server/slave and the other side will be set as a client/master. You will find the corresponding lists under **Protocol Settings**. The following configuration settings are possible:

- A1. Modbus TCP Client (Master) Settings
- A2. Modbus RTU/ASCII Master Settings
- A3. Modbus TCP Server (Slave) Settings
- A4. Modbus RTU/ASCII Slave Settings
- A5. IEC 60870-5-104 Client Settings
- A6. IEC 60870-5-101 Master Settings
- A7. IEC 60870-5-104 Server Settings
- A8. IEC 60870-5-101 Slave Settings

**Modbus TCP Settings** 

## Protocol Settings—Modbus TCP Client (Master) Settings

|                  | Your device :<br>IEC 60870-5-104 Client | Role 1<br>IEC 60 | l of MGate 5114 :<br>870-5-104 <b>Server</b> | Role 2 of MGa<br>Modbus TCP | te 6114 :<br>'Client | Your device<br>Modbus TCP S | erver   |           |        |
|------------------|-----------------------------------------|------------------|----------------------------------------------|-----------------------------|----------------------|-----------------------------|---------|-----------|--------|
| Role             |                                         |                  |                                              | Client                      |                      |                             |         |           |        |
| Client Settings  |                                         |                  |                                              |                             |                      |                             |         |           |        |
| Initial delay    |                                         |                  |                                              | 0                           | (0 - 30000 ms)       |                             |         |           |        |
| Max. retry       |                                         |                  |                                              | 3                           | (0 - 5)              |                             |         |           |        |
| Response timeout |                                         |                  |                                              | 1000                        | (10 - 120000 ms)     |                             |         |           |        |
| Modbus Commands  |                                         |                  |                                              |                             | O Add                | 🖋 Edit                      | Clone 1 | 🖞 Delete  | 1 Move |
| Index Name       | Slave IP Address                        | Slave ID         | Function                                     | Address / Quantity          | Trigger              | Poll Interv                 | al E    | ndian Swa | þ      |

Submit

#### **Client Settings**

| -                   |              |         |                                                                                                    |
|---------------------|--------------|---------|----------------------------------------------------------------------------------------------------|
| Parameter           | Value        | Default | Description                                                                                                    |
| Initial delay       | 0-30000 ms   | 0       | Some Modbus servers/slaves may take more time to boot up than<br>other devices. In some environments, this may cause the entire<br>system to suffer from repeated exceptions during the initial boot-up.<br>After booting up, you can force the MGate to wait before sending the<br>first request with the <b>Initial Delay</b> setting.                                                                                                    |
| Max. retry          | 0-5          | 3       | This is used to configure how many times the MGate will try to communicate with the Modbus server/slave when the Modbus command times out.                                                                                                    |
| Response<br>timeout | 10-120000 ms | 1000    | The time taken by a server/slave device to respond to a request is defined by the device manufacturer based on the Modbus standard. A Modbus client/master can be configured to wait a certain amount of time for a server/slave's response. If no response is received within the specified time, the client/master will disregard the request and continue operation. This allows the Modbus system to continue the operation even if a server/slave device is disconnected or faulty. On the MGate 5114, the <b>Response timeout</b> field is used to configure how long the gateway will wait for a response from a Modbus sever/slave. Refer to your device manufacturer's documentation to manually set the response timeout |

#### **Add Modbus Commands**

| ndex        | Name      | Slave IP Address  | Slave ID            | Function    | Address / Quantity | Trigger      | Poli Interval |       | Endian Swap |       |
|-------------|-----------|-------------------|---------------------|-------------|--------------------|--------------|---------------|-------|-------------|-------|
|             |           |                   |                     |             |                    | 🗘 Add        | 🥜 Edit        | Clone | 🛱 Delete    | 1 Mov |
| lodbus (    | Commands  |                   |                     |             |                    |              |               |       |             |       |
|             |           |                   |                     |             |                    |              |               |       |             |       |
| tesponse    | e timeout |                   |                     |             | 1000 (10           | - 120000 ms) |               |       |             |       |
| lax. retry  | y         |                   |                     |             | 3 (0-              | - 0)         |               |       |             |       |
| nitial dela | lay       |                   |                     |             |                    |              | -             |       |             |       |
| lient Set   | ttings    |                   |                     | ок          | Cancel             |              |               |       |             |       |
| tole        |           | r.                | au quality          |             |                    |              |               |       |             |       |
|             |           | R                 | ad starting address | 10          | (0 - 60030)        |              |               |       |             |       |
|             |           | 120 60670-5-11 Er | idian swap          | None        | (0 65535)          |              |               |       |             |       |
|             |           | Your devi Po      | oll interval        | 1000        | (100 - 1200000 m   | 5)           |               |       |             |       |
|             |           | TT                | igger               | Cyclic      | ~                  |              |               |       |             |       |
|             |           | Fu                | inction             | 01 - Read C | coils 🗸            |              | A             |       |             |       |
|             |           | SI                | ave ID              | 1           |                    |              | a             |       |             |       |
|             |           | SI                | ave IP address      | 0.0.0.0     | Port 502           |              |               |       |             |       |
|             |           | Na                | ame                 | Command1    |                    |              |               |       |             |       |

| Parameter        | Value                                                                                                    | Default  | Description                                                                                                    |
|------------------|----------------------------------------------------------------------------------------------------|----------|----------------------------------------------------------------------------------------------------|
| Name             | (an alphanumeric string)                                                                                                    | Command1 | Max. 32 characters                                                                                                    |
| Slave IP address | 0.0.0.0 -<br>255.255.255.255                                                                                                    | 0.0.0.0  | The IP address of a remote server/slave device.                                                                                                    |
| Port             | 1-65535                                                                                                    | 502      | The TCP port number of a remote server/slave device.                                                                                                    |
| Slave ID         | 1-255                                                                                                    | 1        | The Modbus slave ID                                                                                                    |
| Function         | <ol> <li>1 - Read Coils</li> <li>2 - Read Discrete Inputs</li> <li>3 - Read Holding Registers</li> <li>4 - Read Inputs Registers</li> <li>5 - Write Single Coil</li> <li>6 - Write Single Register</li> <li>15 - Write Multiple Coils</li> <li>16 - Write Multiple Registers</li> <li>23 - Read/Write Multiple</li> <li>Registers</li> </ol> |          | When a message is sent from a Client to<br>a Server device, the function code field<br>tells the server what kind of action to<br>perform.                                                                                                    |
| Trigger          | Cyclic<br>Data Change<br>Disable                                                                                                    |          | Disable: The command is never sent<br>Cyclic: The command is sent cyclically at<br>the interval specified in the Poll Interval<br>parameter.<br>Data change: The data area is polled for<br>changes at the time interval defined by<br>Poll Interval. A command is issued when<br>a change in data is detected. |
| Poll interval    | 100-1200000 ms                                                                                                    | 1000     | Polling intervals are in milliseconds. Since<br>the module sends all requests in turns,<br>the actual polling interval also depends<br>on the number of requests in the queue<br>and their parameters. The range is from<br>100 to 1,200,000 ms.                                                                |
| Endian swap      | None<br>Byte<br>Word<br>Byte and Word                                                                                                    | None     | Data Byte Swapping<br><b>None:</b> Don't need to swap<br><b>Byte:</b> 0x0A, 0x0B, 0x0C, 0x0D becomes<br>0x0B, 0x0A, 0x0D, 0x0C<br><b>Word:</b> 0x0A, 0x0B, 0x0C, 0x0D becomes<br>0x0C, 0x0D, 0x0A, 0x0B.<br><b>Byte and Word:</b> 0x0A, 0x0B, 0x0C,<br>0x0D becomes 0x0D, 0x0C, 0x0B, 0x0A.                     |
| address          | 0-65535                                                                                                    | 0        | Modbus register address.                                                                                                    |

| Parameter                 | Value                                                                                                    | Default | Description                                                                                                    |
|---------------------------|----------------------------------------------------------------------------------------------------|---------|----------------------------------------------------------------------------------------------------|
| Read quantity             | Read Coils: 1 - 2000<br>Read Discrete Inputs: 1 -<br>2000<br>Read Inputs Registers: 1 -<br>125<br>Read Holding Registers:<br>1 - 125<br>Read/Write Multiple Registers:<br>1 - 125 | 10      | Specifying how many items to read.                                                                                                    |
| Write starting<br>address | 0-65535                                                                                                    | 0       | Modbus register address.                                                                                                    |
| Write quantity            | Write Multiple Coils: 1 - 1968<br>Write Multiple Registers:<br>1 - 123<br>Read/Write Multiple Registers:<br>1 - 123                                                               | 1       | Specifying how many items to write into.                                                                                                    |
| Fault protection          | Keep latest data<br>Clear all data bits to 0<br>Set to user defined value                                                                                                    |         | If MGate's connection to the other side<br>(server/slave) fails, the gateway will not<br>be able to receive data, but the gateway<br>will continuously send output data to the<br>Modbus TCP server device. To avoid<br>problems in this case, the MGate 5114<br>can be configured to react in one the<br>following three ways: Keep latest data,<br>clear data to zero, set the data bits to<br>user-defined values. |
| Fault value               |                                                                                                    | 00 00   | The user-defined values to write into the data bits when the <b>Set to user defined value</b> option is selected.                                                                                                    |
| Fault timeout             | 100-65535 ms                                                                                                    | 6000    | Defines the communication timeout for the opposite side.                                                                                                    |

# Protocol Settings—Modbus RTU/ASCII Master Settings

#### •Modbus RTU/ASCII Settings

|                                                                                                    | Your device :<br>IEC 60870-5-104 Clien | nt Ro    | ele 1 of MGate 5114 :<br>: 60870-5-104 <b>Server</b> | Role 2 of Mo<br>Modbus RTU/ | Gate 5114 :<br>ASCII Master                                    | Your device<br>Modbus RTU/ASC                          | a :<br>Cli Slave |                     |
|----------------------------------------------------------------------------------------------------|----------------------------------------|----------|------------------------------------------------------|-----------------------------|----------------------------------------------------------------|--------------------------------------------------------|------------------|---------------------|
| Role<br>Mode<br>Master Settings                                                                                   |                                        |          |                                                      | Master<br>RTU V             |                                                                |                                                        |                  |                     |
| Initial delay<br>Max. retry<br>Response timeout<br>Inter-frame delay<br>Inter-character timeou<br>Modbus Commands | ut                                     |          |                                                      | 0<br>3<br>1000<br>0<br>0    | (0 - 30000<br>(0 - 5)<br>(10 - 1200<br>(10 - 500<br>(10 - 500) | i ms)<br>100 ms)<br>ms, 0: default)<br>ms, 0: default) |                  |                     |
| Index Name                                                                                                    | Slave ID                               | Function | Address / Quanti                                     | ty                          | Trigger                                                        | Add      Add      Poll Interval                        | Endian Sv        | elete 🗘 Move<br>vap |

#### **Master Settings**

| Parameter                                              | Value        | Default | Description                                                                                                    |
|--------------------------------------------------------|--------------|---------|----------------------------------------------------------------------------------------------------|
| Mode                                                   | RTU or ASCII | RTU     | The Modbus protocol type                                                                                                    |
| Max. retry                                             | 0-30000 ms   | 0       | Some Modulus protocol type<br>Some Modulus servers/slaves may take more time to boot<br>up than other devices. In some environments, this may<br>cause the entire system to suffer from repeated<br>exceptions during the initial boot-up. After booting up,<br>you can force the MGate to wait before sending the first<br>request with the <b>Initial Delay</b> setting.<br>The number of times the client/master will retry the same<br>request when the response times out.<br>According to the Modbus standard, the time it takes for a<br>server/slave device to respond to a request is defined by<br>the device manufacturer. Based on this response time, a<br>client/master can be configured to wait a certain amount                                                                                                    |
| Response timeout                                       | 10-120000 ms | 1000    | of time for a server/slave's response. If no response is<br>received within the specified time, the client/master will<br>disregard the request and continue operation. This allows<br>the Modbus system to continue operations even if a<br>server/slave device is disconnected or faulty. On the<br>MGate 5114, the <b>Response timeout</b> field is used to<br>configure how long the gateway will wait for a response<br>from a Modbus ASCII or RTU server/slave. Refer to your<br>device manufacturer's documentation to manually set the<br>response time.                                                                                                    |
| Inter-frame delay<br>(only for Modbus<br>RTU)          | 10-500 ms    | 0       | Defines the time interval between an RTU response and<br>the next RTU request. When the baudrate is lower than<br>19200 bps, the default value is 0, which is 3.5 character<br>time. When the baudrate is larger than 19200 bps, the<br>MGate uses a predefined fixed value that is not user-<br>configurable. This function solves the issue that some<br>devices can't handle the RTU requests that quickly, so the<br>MGate opens to user-defined values.<br>How to calculate Modbus character time?<br>E.g., if the baudrate is 9600 bps, 1 character time is<br>about 1 ms. In a serial frame (11 bits, including start bit,<br>data, parity bit, and stop bit), 9600 bps approximately<br>equals to 960 characters/s, so transmitting 1 character<br>needs about 1/960 = 1 ms.<br>MGate<br>Req. Resp.<br>Inter-frame delay<br>Default 3.5 Character time<br>Device |
| Inter-character<br>timeout<br>(only for Modbus<br>RTU) | 10-500 ms    | 0       | The time interval between characters in one frame. When<br>the baudrate is lower than 19200 bps, the default value is<br>0, which is 1.5 character time. When the baudrate is<br>larger than 19200 bps, the MGate uses a predefined fixed<br>value that is not user-configurable. When the serial side<br>of the MGate receives one character, and the next one<br>comes after the "inter-character timeout" defined, the<br>frame will be discarded because of timeout.                                                                                                    |

#### Add Modbus Commands

Refer to Modbus TCP Client (Master) Settings.

## Protocol Settings—Modbus TCP Server (Slave) Settings

#### • Modbus TCP Settings

|                 | Your device -<br>Modbus TCP Client | Role 1 of MGate 5114 :<br>Modbus TCP Server | Role 2 of MGate 5114 :<br>IEC 60870-5-101 Master |
|-----------------|------------------------------------|---------------------------------------------|--------------------------------------------------|
| Role            |                                    |                                             | Server                                           |
| Server Settings |                                    |                                             |                                                  |
| Unit ID         |                                    |                                             | 1 (1 - 255)                                      |
| TCP port        |                                    |                                             | 502                                              |
|                 |                                    | _                                           |                                                  |

#### Server Settings

| Parameter | Value   | Default | Description                                                    |
|-----------|---------|---------|----------------------------------------------------------------|
| Unit ID   | 1-255   | 1       | The Modbus slave ID that this server/slave module will accept. |
| TCP port  | 1-65535 | 502     | The TCP port number.                                           |

## Protocol Settings—Modbus RTU/ASCII Slave Settings

#### **Modbus RTU/ASCII Settings**

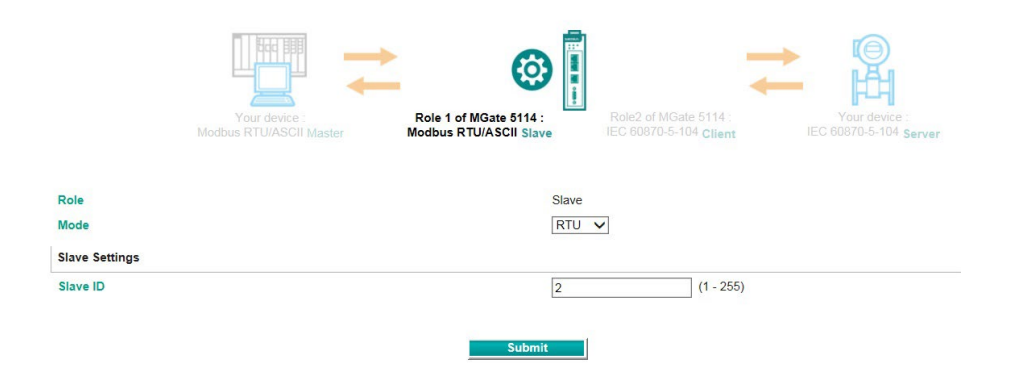

#### **Slave Settings**

| Parameter | Value        | Default | Description                                                    |
|-----------|--------------|---------|----------------------------------------------------------------|
| Mode      | RTU or ASCII | RTU     | The Modbus protocol type                                       |
| Slave ID  | 1-255        | 2       | The Modbus slave ID that this server/slave module will accept. |

## Protocol Settings—IEC 60870-5-104 Client Settings

| • IEC104 C         | lient Setting                                             |                                                 |                                           |
|--------------------|-----------------------------------------------------------|-------------------------------------------------|-------------------------------------------|
|                    | Your device :<br>Your device :<br>Modbus RTU/ASCII Master | Role 1 of MGate5114 :<br>Modbus RTU/ASCII Steve | Gate5114 : Your device :<br>IEC104 Server |
| Role               |                                                           | Client                                          |                                           |
| Basic Settings     |                                                           |                                                 |                                           |
| COT size           |                                                           | ● 1 ○ 2                                         |                                           |
| Originator address |                                                           | 0 (1                                            | 0 - 255)                                  |
| Advanced Settings  | 0                                                         |                                                 |                                           |
| k                  |                                                           | 12 (                                            | 1 - 32)                                   |
| w                  |                                                           | 8 (                                             | 1 - 32)                                   |
| T0 timeout         |                                                           | 1000 (                                          | 1 - 3000000 ms)                           |
| T1 timeout         |                                                           | 15000 (                                         | 1 - 3000000 ms)                           |
| T2 timeout         |                                                           | 10000 (                                         | 1 - 3000000 ms)                           |
| T3 timeout         |                                                           | 20000 (                                         | 1 - 172800000 ms)                         |
| Server List        |                                                           |                                                 |                                           |
|                    |                                                           |                                                 | 🕒 Add 🛷 Edit 🖷 Clone 🏦 Delete 🇘 Move      |
| Index              | Device Name                                               | IP Port                                         | ASDU Address                              |

Submit

| Parameter                                            | Value           | Default | Description                              |
|------------------------------------------------------|-----------------|---------|------------------------------------------|
| COT size                                             | 1-2             | 2       | Set the size of ASDU COT field           |
| Originator addross                                   | 0-255           | 0       | The address of the IEC 60870-5-104       |
| Originator address                                   | 0-235           | 0       | client                                   |
| k                                                    | 1_32            | 10      | Maximum number of unacknowledged I       |
| ĸ                                                    | 1-52            | 12      | format transmitted APDUs                 |
| 147                                                  | 1_32            | Q       | Maximum number of unacknowledged I       |
| vv                                                   | 1-32            | 0       | format received APDUs                    |
| T0 timoout                                           | 1-300000 ms     | 1000    | Timeout of determination if a connection |
| T0 timeout                                           | 1-5000000 ms    | 1000    | has been lost with the remote server     |
| T1 timoout                                           | 1-300000 ms     | 15000   | Timeout of waiting for acknowledgement   |
|                                                      | 1-5000000 ms    | 13000   | of a transmitted APDU                    |
|                                                      |                 |         | Timeout of when to send S-format to the  |
| T2 timeout                                           | 1-3000000 ms    | 10000   | host to acknowledge outstation           |
|                                                      |                 |         | messages received                        |
| T3 timoout                                           | 1-17280000 mc   | 20000   | Timeout of sending test frame to         |
| T0 timeout<br>T1 timeout<br>T2 timeout<br>T3 timeout | 1 17200000 1115 | 20000   | prevent from long idle state             |

## Add IEC 60870-5-104 Server List

#### : Server Settings

IEC 60870-5-104 Client Settings > Server Settings

|                                             | Your device :<br>Modbus RTU/ASCII Master | Role 1 of MGate5114<br>Modbus RTU/ASCII Sta | Role 2 of<br>IEC 60870 | MGate5114 :<br>0-5-104 Client | +            | Your<br>IEC 60870 | device :<br>-5-104 Server | r  |
|---------------------------------------------|------------------------------------------|---------------------------------------------|------------------------|-------------------------------|--------------|-------------------|---------------------------|----|
| Basic Settings                              |                                          |                                             |                        |                               |              |                   |                           |    |
| Device name                                 |                                          |                                             | Device 1               |                               |              |                   |                           |    |
| IP address                                  |                                          |                                             | 0.0.0.0                | : 2404                        | 1            | (1                | 024 - 60000)              |    |
| ASDU address                                |                                          |                                             | 1                      | (1 - 65                       | 534)         |                   |                           |    |
| General Interrogation Setting <             |                                          |                                             |                        |                               |              |                   |                           |    |
| Initial general interrogation               |                                          |                                             | Enable 🗸               |                               |              |                   |                           |    |
| Cyclic general interrogation interval       |                                          |                                             | 600                    | (0 - 86                       | 400 s, 0 for | disable)          |                           |    |
| Cyclic interrogation group-1 interval       |                                          |                                             | 0                      | (0 - 86                       | 400 s, 0 for | disable)          |                           |    |
| Cyclic interrogation group-2 interval       |                                          |                                             | 0                      | (0 - 86                       | 400 s, 0 for | disable)          |                           |    |
| Cyclic interrogation group-3 interval       |                                          |                                             | 0                      | (0 - 86                       | 400 s. 0 for | disable)          |                           |    |
| Cyclic interrogation group-4 interval       |                                          |                                             | 0                      | (0 - 26                       | 400 s 0 for  | disable)          |                           |    |
| Cyclic interrogation group 5 interval       |                                          |                                             | 0                      | (0 00                         | 400 c. 0 for | disable)          |                           |    |
| Cyclic interrogation group 6 interval       |                                          |                                             | 0                      | (0 . 00                       | 400 s, 0 101 | disable)          |                           |    |
| Cyclic Interrogation group-o Interval       |                                          |                                             | 0                      | (0 - 00                       | 400 5, 0 101 | disable)          |                           |    |
| Cyclic Interrogation group-7 Interval       |                                          |                                             | U                      | (0 - 86                       | 400 S, 0 101 | disable)          |                           |    |
| Cyclic Interrogation group-8 Interval       |                                          |                                             | 0                      | (0 - 86                       | 400 s, u tor | disable)          |                           |    |
| Cyclic interrogation group-9 interval       |                                          |                                             | 0                      | (0 - 86                       | 400 s, 0 for | disable)          |                           |    |
| Cyclic interrogation group-10 interval      |                                          |                                             | 0                      | (0 - 86                       | 400 s, 0 for | disable)          |                           |    |
| Cyclic interrogation group-11 interval      |                                          |                                             | 0                      | (0 - 86                       | 400 s, 0 for | disable)          |                           |    |
| Cyclic interrogation group-12 interval      |                                          |                                             | 0                      | (0 - 86                       | 400 s, 0 for | disable)          |                           |    |
| Cyclic interrogation group-13 interval      |                                          |                                             | 0                      | (0 - 86                       | 400 s, 0 for | disable)          |                           |    |
| Cyclic interrogation group-14 interval      |                                          |                                             | 0                      | (0 - 86                       | 400 s, 0 for | disable)          |                           |    |
| Cyclic interrogation group-15 interval      |                                          |                                             | 0                      | (0 - 86                       | 400 s, 0 for | disable)          |                           |    |
| Cyclic interrogation group-16 interval      |                                          |                                             | 0                      | (0 - 86                       | 400 s, 0 for | disable)          |                           |    |
| ounter Interrogation Setting                |                                          |                                             |                        |                               |              |                   |                           |    |
| itial counter interrogation                 |                                          | Enable V                                    |                        |                               |              |                   |                           |    |
| clic counter interrogation interval         |                                          | 600                                         | (0 - 86400 s, 0 fc     | or disable)                   |              |                   |                           |    |
| clic interrogation counter group-1 interval |                                          | 0                                           | (0 - 86400 s, 0 fo     | or disable)                   |              |                   |                           |    |
| clic interrogation counter group-2 interval |                                          | 0                                           | (0 - 86400 s, 0 fo     | or disable)                   |              |                   |                           |    |
| clic interrogation counter group-3 interval |                                          | 0                                           | (0 - 86400 s, 0 fo     | or disable)                   |              |                   |                           |    |
| clic interrogation counter group-4 interval |                                          | 0                                           | (0 - 86400 s, 0 fo     | or disable)                   |              |                   |                           |    |
| vanced settings                             |                                          |                                             |                        |                               |              |                   |                           |    |
| able cse active termination                 |                                          | Enable V                                    |                        |                               |              |                   |                           |    |
| able cmd active termination                 |                                          | Enable V                                    |                        |                               |              |                   |                           |    |
| ait terminate timeout                       |                                          | 10                                          | (1 - 100 s)            |                               |              |                   |                           |    |
| itial clock sync                            |                                          | Enable v                                    | (1 100 0)              |                               |              |                   |                           |    |
| clic clock sync interval                    |                                          | 600                                         | (0 - 86400 s. 0 fr     | or disable)                   |              |                   |                           |    |
| dian Swap                                   |                                          | Bvte 🔻                                      |                        | /                             |              |                   |                           |    |
| lect/Execute Mode                           |                                          | Select/Execute V                            |                        |                               |              |                   |                           |    |
| ····                                        |                                          |                                             |                        |                               |              |                   |                           |    |
| oint settings                               |                                          |                                             |                        |                               |              |                   |                           |    |
| Int Settings                                |                                          |                                             |                        | Add                           | / Edit       | Clone             | 1 Delete                  | 11 |

| Parameter    | Value                                                      | Default      | Description                                                                    |
|--------------|------------------------------------------------------------|--------------|--------------------------------------------------------------------------------|
| Device name  | An alphanumeric string                                     | Device 1     | You can enter a name to help you identify the unit, such as the function, etc. |
| IP address   | IP: 0.0.0.0 -<br>255.255.255.255<br>TCP port: 1024 - 60000 | 0.0.0.0:2404 | Indicate IP address of IEC 60870-5-104 server that MGate connects to           |
| ASDU address | 0-65534                                                    | 1            | Indicate ASDU address of IEC 60870-5-<br>104 server that MGate connects to     |

| Parameter                                   | Value                                 | Default        | Description                                                                                                    |
|---------------------------------------------|---------------------------------------|----------------|----------------------------------------------------------------------------------------------------|
| Initial general<br>interrogation            | Enable/Disable                        | Enable         | IEC 60870-5-104 client does general<br>interrogation with server after<br>connecting                                                                                                    |
| Cyclic general<br>interrogation interval    | 0-86400 s; 0 for disable              | 600            | General interrogation polling intervals                                                                                                    |
| Cyclic interrogation group interval         | 0-86400 s; 0 for disable              | 0              | Interrogation group polling intervals                                                                                                    |
| Initial counter<br>interrogation            | Enable/Disable                        | Enable         | IEC 60870-5-104 client does counter interrogation with server after connecting                                                                                                    |
| Cyclic counter<br>interrogation interval    | 0-86400 s; 0 for disable              | 600            | Counter interrogation polling intervals                                                                                                    |
| Cyclic interrogation counter group interval | 0-86400 s; 0 for disable              | 0              | Interrogation counter group polling intervals                                                                                                    |
| Timestamp reference                         | UTC, Local time                       | UTC            | Command with timestamp refers to UTC<br>or Local time.                                                                                                    |
| Enable cse active<br>termination            | Enable/Disable                        | Enable         | IEC 60870-5-104 client expects ACT<br>TERM from slave upon completion of<br>commands CSENA, CSENB, CSENC                                                                                                    |
| Enable cmd active<br>termination            | Enable/Disable                        | Enable         | IEC 60870-5-104 client expects ACT<br>TERM from slave upon completion of<br>commands CSCNA, CDCNA, CRCNA,<br>CBONA                                                                                                    |
| Wait termination timeout                    | 1-100 s                               | 10             | The period of time waiting for ACT<br>TERM from server upon completion of<br>all control commands                                                                                                    |
| Initial clock sync                          | Enable/Disable                        | Enable         | IEC 60870-5-104 client synchronize<br>clock of IEC 60870-5-104 server after<br>connecting                                                                                                    |
| Cyclic clock sync interval                  | 0-86400 s; 0 for disable              | 600            | Cyclic clock sync command polling intervals                                                                                                    |
| Endian swap                                 | None<br>Byte<br>Word<br>Byte and Word | None           | Data Byte Swapping<br><b>None:</b> Don't need to swap<br><b>Byte:</b> 0x0A, 0x0B, 0x0C, 0x0D<br>becomes 0x0B, 0x0A, 0x0D, 0x0C<br><b>Word:</b> 0x0A, 0x0B, 0x0C, 0x0D<br>becomes 0x0C, 0x0D, 0x0A, 0x0B<br><b>Byte and Word:</b> 0x0A, 0x0B, 0x0C,<br>0x0D becomes 0x0D, 0x0C, 0x0B,<br>0x0A, |
| Select/Execute mode                         | Select/Execute, Execute<br>Only       | Select/Execute | Select/Execute: Writes occur with a dual command/response from the device.<br>Execute Only: Writes occur with a single command/response from the device.                                                                                                    |

When connecting to an IEC 60870-5-104 server, you have to add the objects you want to collect and configure them.

| Basic Settings      |              |                           |              |        |                |      |            |        |                   |                        |               |       |          |        |
|---------------------|--------------|---------------------------|--------------|--------|----------------|------|------------|--------|-------------------|------------------------|---------------|-------|----------|--------|
| Device name         |              |                           |              |        |                |      | Device 1   |        |                   |                        |               |       |          |        |
| IP address          |              |                           |              |        |                |      | 0.0.0.0    |        | : 2404            |                        | (1024 - 60000 | ))    |          |        |
| ASDU address        |              |                           |              |        |                |      | 1          |        | (1 - 65534)       |                        |               |       |          |        |
| General Interrogati | on Setting   | 0                         |              |        |                |      |            |        |                   |                        |               |       |          |        |
| Counter Inte        |              | -                         |              |        |                |      |            |        |                   |                        |               |       |          |        |
| Initial count       | Edit Point P | Range List                |              |        |                |      |            |        |                   |                        |               |       |          |        |
| Cyclic coun         | Memory Ac    | cess                      | Object Type  | 1      | IOA (startend) | Puls | e Duration | Fa     | ult Protection    | Fault Prote<br>Timeout | ction         |       |          |        |
| Cyclic interr       | Read         | <ul> <li>Write</li> </ul> | Single point | T      |                | Non  | e          | ▼ K    | eep latest data 🔹 | 60                     | (S)           |       |          |        |
| Cyclic interr       |              |                           |              |        | ок             |      | Cancel     |        |                   |                        |               |       |          |        |
| Cyclic interr       |              |                           |              |        |                |      |            |        |                   |                        |               |       |          |        |
| Advanced Settings   | 0            |                           |              |        |                |      |            |        |                   |                        |               |       |          |        |
| Timestamp referen   | ce           |                           |              |        |                |      | UTC        | ¥      |                   |                        |               |       |          |        |
| Enable cse active t | ermination   |                           |              |        |                |      | Enable •   |        |                   |                        |               |       |          |        |
| Enable cmd active   | termination  |                           |              |        |                |      | Enable •   |        |                   |                        |               |       |          |        |
| Wait terminate time | eout         |                           |              |        |                |      | 10         |        | (1 - 100 s)       |                        |               |       |          |        |
| Initial clock sync  |              |                           |              |        |                |      | Enable •   |        |                   |                        |               |       |          |        |
| Cyclic clock sync i | nterval      |                           |              |        |                |      | 600        |        | (0 - 86400 s      | , 0 for disable)       |               |       |          |        |
| Endian Swap         |              |                           |              |        |                |      | Byte       | ٣      |                   |                        |               |       |          |        |
| Select/Execute Mo   | de           |                           |              |        |                |      | Select/Exe | cute 🔻 |                   |                        |               |       |          |        |
| Point Settings      |              |                           |              |        |                |      |            |        |                   |                        |               |       |          |        |
|                     |              |                           |              |        |                |      |            |        |                   | <b>O</b> A             | dd 🕜 Edit     | Clone | 1 Delete | 1 Move |
| Index               | Memory Ac    | cess                      |              | Object | t Type         |      |            |        | 10,               | A                      |               |       |          |        |
|                     |              |                           |              |        | 0)             | ¢    | Can        | icel   |                   |                        |               |       |          |        |

| Parameter                    | Value                                                                                                    | Default          | Description                                                                                                    |
|------------------------------|----------------------------------------------------------------------------------------------------|------------------|----------------------------------------------------------------------------------------------------|
| Memory Access—<br>Read/Write | Check or uncheck                                                                                                    | Check            | To define the read/write<br>capability of the object                                                                                                    |
| Object Type                  | Single point, Double point,<br>Step position, Bitstring of<br>32 bit, Measured value<br>(Normalized), Measured<br>value (Scaled), Measured<br>value (Floating),<br>Integrated totals | Single point     | The server object that the<br>MGate would like to collect                                                                                                    |
| IOA (startend)               | 1 - 16777215                                                                                                    | -                | Set a range of IOA                                                                                                    |
| Pulse Duration               | None, Short Pulse, Long<br>Pulse, Persistent Output                                                                                                    | None             | -                                                                                                    |
| Fault Protection             | Keep latest data<br>Clear all data bits to 0<br>Set to user defined value                                                                                                    | Keep latest data | If the MGate's connection<br>to the other side<br>(server/slave) fails, the<br>gateway will not be able<br>to receive data, but the<br>gateway will continuously<br>send output data to the<br>Modbus TCP server device.<br>To avoid problems in this<br>case, the MGate 5114 can<br>be configured to react in<br>one the following three<br>ways: Keep latest data,<br>clear data to zero, set the<br>data bits to user-defined<br>values. |
| Fault Protection Timeout     | 1-86400 s                                                                                                    | 60s              | Defines the<br>communication timeout<br>for the opposite side.                                                                                                    |

## Protocol Settings—IEC 60870-5-104 Server Settings

#### :• IEC 60870-5-104 Server Setting

| You<br>IEC 6087                  | · device :<br>D-5-104 Client | Role 1 of MGate5<br>IEC 60870-5-104 s | Silla : Role<br>Server Mod | 2 of MGate5114 :<br>dbus TCP Client | Yo<br>Modb | UN DEVICE :<br>UN TCP Se | rver     |         |
|----------------------------------|------------------------------|---------------------------------------|----------------------------|-------------------------------------|------------|--------------------------|----------|---------|
| Role                             |                              |                                       | Server                     |                                     |            |                          |          |         |
| Basic Settings                   |                              |                                       |                            |                                     |            |                          |          |         |
| COT size                         |                              |                                       | ○1 ●2                      |                                     |            |                          |          |         |
| ASDU address                     |                              |                                       | 3                          | (1 - 65534)                         |            |                          |          |         |
| Listen port                      |                              |                                       | 2404                       | (1024 - 60000)                      |            |                          |          |         |
| Advanced Settings                | 0                            |                                       |                            |                                     |            |                          |          |         |
| k                                |                              |                                       | 12                         | (1 - 32)                            |            |                          |          |         |
| w                                |                              |                                       | 8                          | (1 - 32)                            |            |                          |          |         |
| T1 timeout                       |                              |                                       | 15000                      | (1 - 3000000 ms)                    |            |                          |          |         |
| T2 timeout                       |                              |                                       | 10000                      | (1 - 3000000 ms)                    |            |                          |          |         |
| T3 timeout                       |                              |                                       | 20000                      | (1 - 172800000 ms                   | )          |                          |          |         |
|                                  |                              |                                       |                            | ,                                   |            |                          |          |         |
| Advanced Settings - Application  | Layer 🔇                      |                                       |                            |                                     |            |                          |          |         |
| Timestamp reference              |                              |                                       | UTC 🔻                      |                                     |            |                          |          |         |
| Enable cse active termination    |                              |                                       | Enable <b>v</b>            |                                     |            |                          |          |         |
| Enable cmd active termination    |                              |                                       | Enable V                   | //                                  |            |                          |          |         |
| Select timeout (Select/Execute)  | 6                            |                                       | 10                         | (0 - 600 s, 0 for executing only)   |            |                          |          |         |
| General Interrogation unlestamp  | iomat                        |                                       | 240its V                   |                                     |            |                          |          |         |
| Measured value cyclic timestam   | oformat                      |                                       | None V                     |                                     |            |                          |          |         |
| Measured value spontaneous       |                              |                                       | Enable V                   |                                     |            |                          |          |         |
| Measured value(Normalized) cyc   | lic interval                 |                                       | 0                          | (0 - 2073600 s, 0 for disable)      |            |                          |          |         |
| Measured value(Scaled) cyclic ir | terval                       |                                       | 0                          | (0 - 2073600 s, 0 for disable)      |            |                          |          |         |
| Measured value(Floating) cyclic  | nterval                      |                                       | 0                          | (0 - 2073600 s, 0 for disable)      |            |                          |          |         |
| Point status timeout             |                              |                                       | 60                         | (5 - 3600 s, 0 for disable)         |            |                          |          |         |
| Endian swap                      |                              |                                       | Byte 🔻                     |                                     |            |                          |          |         |
| Point Settings                   |                              |                                       |                            |                                     |            |                          |          |         |
|                                  |                              |                                       |                            | 🔂 Add                               | / Edit     | E Clone                  | 1 Delete | \$ Move |
| Index Memory Acc                 | ess                          | Object Type                           |                            | IOA                                 |            |                          |          |         |

Parameter Value Default Description COT size 1-2 2 Set the size of ASDU COT field The address of the IEC 60870-5-104 ASDU address 1-65534 3 server Listen port 1024-60000 2404 Set IEC 60870-5-104 server listen port Maximum number of unacknowledged I 12 k 1-32 format transmitted APDUs Maximum number of unacknowledged I 1-32 8 w format received APDUs Timeout of waiting for acknowledgement T1 timeout 15000 1-3000000 ms of a transmitted APDU Timeout of when to send S-format to the 10000 T2 timeout 1-3000000 ms host acknowledge to acknowledge slave messages received Timeout of sending test frame to 20000 T3 timeout 1-172800000 ms prevent from long idle state Command with timestamp refers to UTC Timestamp reference Local time UTC or Local time.

| Parameter                                         | Value                                 | Default | Description                                                                                                    |
|---------------------------------------------------|---------------------------------------|---------|----------------------------------------------------------------------------------------------------|
| Enable cse active<br>termination                  | Enable/Disable                        | Enable  | Send ACT TERM to Master upon<br>completion of commands CSENA,<br>CSENB, CSENC.                                                                                                    |
| Enable cmd active<br>termination                  | Enable/Disable                        | Enable  | Send ACT TERM to Master upon<br>completion of commands CSCNA,<br>CDCNA, CRCNA, CBONA                                                                                                    |
| Select timeout                                    | 0-600 s; 0 for executing<br>only      | 10      | 0: Do not need to receive a select<br>command before receiving an execute<br>command<br>Others: A valid execute command must<br>be received during timeout after<br>receiving select command                                                                    |
| General interrogation time tag                    | None<br>24 bits<br>56 bits            | None    | General interrogation response<br>with/without time stamp                                                                                                    |
| Event timestamp<br>format                         | None<br>24 bits<br>56 bits            | 56 bits | Event with/without time stamp                                                                                                    |
| Measured value cyclic<br>timestamp format         | None<br>24 bits<br>56 bits            | None    | Measured value cyclic with/without time stamp                                                                                                    |
| Measured value<br>spontaneous                     | Enable/disable                        | Enable  | Enable/disable spontaneous feature                                                                                                    |
| Measured value<br>(Normalized) cyclic<br>interval | 0-2073600 s; 0 for disable            | 0       | Cyclic send measured value (normalized value)                                                                                                    |
| Measured value<br>(Scaled) cyclic interval        | 0-2073600 s; 0 for disable            | 0       | Cyclic send measured value (scaled value)                                                                                                    |
| Measured value<br>(Floating) cyclic<br>interval   | 0-2073600 s; 0 for disable            | 0       | Cyclic send measured value (short floating point number)                                                                                                    |
| Point status timeout                              | 5-3600 s; 0 for disable               | 60      | Check the MGate's internal memory to<br>see if the object point updates<br>periodically. Once timeout happens, the<br>object point's flag will change to<br>"invalid".                                                                                          |
| Endian swap                                       | None<br>Byte<br>Word<br>Byte and Word | Byte    | Data Byte Swapping<br>None: Don't need to swap<br>Byte: 0x0A, 0x0B, 0x0C, 0x0D becomes<br>0x0B, 0x0A, 0x0D, 0x0C<br>Word: 0x0A, 0x0B, 0x0C, 0x0D<br>becomes 0x0C, 0x0D, 0x0A, 0x0B.<br>Byte and Word: 0x0A, 0x0B, 0x0C,<br>0x0D becomes 0x0D, 0x0C, 0x0B, 0x0A. |

When MGate functions as an IEC 60870-5-104 server, you have to create the object space to put the data coming from Modbus TCP/RTU/ASCII or IEC 60870-5-101 at the other side. The points can be defined in the range, and can be set as station interrogation or group interrogation. Then, the data can be monitored or controlled by your IEC 60870-5-104 client.

| Memory A | ccess                     | Object Type        | IOA (startend)        | Group                                 |   |
|----------|---------------------------|--------------------|-----------------------|---------------------------------------|---|
| Read     | <ul> <li>Write</li> </ul> | Measured value(S V | 1 1                   | Interrogated by station interrogation | ۲ |
|          |                           | IOA Threshold 🛜    | Low Limit 😰 🛛 High Li | imit 😰                                |   |
|          |                           | 1: 🕑 0             | 0 0                   |                                       |   |

| Parameter                     | Value                                                                                                    | Default                             | Description                                                                                                    |
|-------------------------------|----------------------------------------------------------------------------------------------------|-------------------------------------|----------------------------------------------------------------------------------------------------|
| Memory Access –<br>Read/Write | Check or uncheck                                                                                                    | Check                               | To define the read/write capability of the object                                                                    |
| Object Type                   | Single point, Double point,<br>Step position, Bitstring of<br>32 bit, Measured value<br>(Normalized), Measured<br>value (Scaled), Measured<br>value (Floating),<br>Integrated totals | Single point                        | The objects that MGate<br>would like to collect                                                                      |
| IOA (startend)                | 1 - 16777215                                                                                                    | -                                   | Set a range of IOA                                                                                                   |
| Group                         | Integrated by station<br>interrogation, Integrated<br>by group 1~16<br>interrogation                                                                                                 | Integrated by station interrogation | The definition of the objects                                                                                        |
| Threshold                     | Measured value<br>(Normalized): 0 ~ 0XFFFF<br>Measured value (Scaled):<br>0 ~ 65535<br>Measured value<br>(Floating): 0 ~<br>100000000                                                | 0                                   | Event Trigger:<br>Current Reported Value -<br>Last Reported Value  ><br>Threshold                                    |
| Low Limit                     | Measured value<br>(Normalized): 0 ~ 0xFFFF<br>Measured value (Scaled):<br>-32768 ~ 32767<br>Measured value<br>(Floating): -999999 ~<br>100000000                                     | 0                                   | Event Trigger:<br>Current Reported Value <<br>Low Limit<br>Current Reported Value<br>returns to above Low Limit      |
| High Limit                    | Measured value<br>(Normalized): 0 ~ 0xFFFF<br>Measured value (Scaled):<br>-32768 ~ 32767<br>Measured value<br>(Floating): -999999 ~<br>100000000                                     | 0                                   | Event Trigger:<br>Current Reported Value ><br>High Limit<br>Current Reported Value<br>returns to below High<br>Limit |

## Protocol Settings—IEC 60870-5-101 Master Settings

You can configure parameters related to the IEC 60870-5-101 communication.

#### **IEC 60870-5-101 Master Setting**

|                          | Your device :<br>IEC 60870-5-104 Client | Role 1 of MGate5114 ;<br>C 50870-5-104 Server | 5114:<br>Master                      |
|--------------------------|-----------------------------------------|-----------------------------------------------|--------------------------------------|
| Role                     |                                         | Master                                        |                                      |
| Basic Settings - Link La | ayer                                    |                                               |                                      |
| Link mode                |                                         | Unbalanced Transmis                           | sion OBalanced Transmission          |
| Link address size        |                                         | 2 🗸                                           |                                      |
| Basic Settings - Applica | ation Layer                             |                                               |                                      |
| ASDU size                |                                         | ○ 1 ● 2                                       |                                      |
| COT size                 |                                         | ● 1 ○ 2                                       |                                      |
| IOA size                 |                                         | ○1                                            |                                      |
| Originator address       |                                         | 0                                             | (0 - 255)                            |
| Advanced Settings - Lin  | nk Layer                                |                                               |                                      |
| Frame timeout            |                                         | 15000                                         | (1 - 2073600000 ms)                  |
| Link confirm mode        |                                         | Always 🗸                                      |                                      |
| Link layer retry         |                                         | 3                                             | (0 - 254)                            |
| Offline poll period      |                                         | 10                                            | (1 - 2073600 s)                      |
| Slave List               |                                         |                                               |                                      |
|                          |                                         |                                               | 🗘 Add 🛷 Edit 🖷 Clone 🔟 Delete 🇘 Move |
| Index                    | Device Name                             | Data Link Address                             | ASDU Address                         |
| 1                        | Device 1                                | 3                                             | 3                                    |

Submit

| Parameter           | Value                                             | Default                    | Description                                                                                                    |
|---------------------|---------------------------------------------------|----------------------------|----------------------------------------------------------------------------------------------------|
| Link mode           | Unbalanced Transmission/<br>Balanced Transmission | Unbalanced<br>Transmission | The transmission ways of IEC 60870-5-<br>101 protocol                                                           |
| Link address size   | 1-2                                               | 2                          | Set the size of the Link address field specified in Link transactions for the relevant slave session            |
| ASDU size           | 1-2                                               | 2                          | Set the size of the ASDU address field for the relevant slave session                                           |
| COT size            | 1-2                                               | 1                          | Set the size of ASDU COT field                                                                                  |
| IOA size            | 1-3                                               | 2                          | Set the size of the IOA address field for the relevant slave session                                            |
| Originator address  | 0-255                                             | 0                          | The address of the IEC 60870-5-101 master                                                                       |
| Frame timeout       | 1-2073600000 ms                                   | 15000                      | Timeout for serial port to decide<br>whether a frame is completely received<br>or not                           |
| Link confirm mode   | Always/Never                                      | Always                     | Always: Mode for master to use SEND-<br>CONFIRM frame<br>Never: SEND-NO REPLY frame(Never) to<br>send user data |
| Link layer retries  | 0-255                                             | 3                          | The number of retry when link confirm timeout                                                                   |
| Offline poll period | 1-2073600 s                                       | 10                         | Time for master to wait before resend request status of link to slave after Trp timeout                         |

After basic and advanced settings, you have to configure the slave lists of which MGate you would like to connect to.

| Slave Settings                                |                        |                   |                                |                                    |
|-----------------------------------------------|------------------------|-------------------|--------------------------------|------------------------------------|
| IEC 60870-5-101 Master Settings > Slave Setti | ngs                    |                   |                                |                                    |
|                                               |                        |                   | -                              |                                    |
|                                               |                        |                   |                                |                                    |
|                                               |                        |                   |                                |                                    |
|                                               | Your device -          |                   | 14 Bole 2 o                    | f MGate5114 : Your device :        |
|                                               | IEC 60870-5-104 Client | IEC 60870-5-104 S | erver IEC 6087                 | 0-5-101 Master IEC 60870-5-101 Sla |
|                                               |                        |                   |                                |                                    |
| Basic Settings                                |                        |                   |                                |                                    |
| Davice name                                   |                        |                   | Device 1                       |                                    |
| Link address                                  |                        |                   | Device                         | (0 - 65534)                        |
| ASDU address                                  |                        |                   | 3                              | (1 - 65534)                        |
|                                               |                        |                   | 5                              | (1 0004)                           |
| General Interrogation Setting                 |                        |                   |                                |                                    |
| Initial general interrogation                 |                        |                   | Enable 🗸                       |                                    |
| Cyclic general interrogation interval         |                        |                   | 600                            | (0 - 86400 s, 0 for disable)       |
| Cyclic Interrogation group-1 Interval         |                        |                   | 0                              | (0 - 86400 s, 0 for disable)       |
| Cyclic interrogation group-2 interval         |                        |                   | 0                              | (0 - 86400 s, 0 for disable)       |
| Cyclic interrogation group-3 interval         |                        |                   | 0                              | (0 - 86400 s, 0 for disable)       |
| Cyclic Interrogation group-4 Interval         |                        |                   | U                              | (U - 86400 s, U for disable)       |
| Cyclic Interrogation group-5 Interval         |                        |                   | 0                              | (0 - 86400 s, 0 for disable)       |
| Cyclic Interrogation group-6 Interval         |                        |                   | 0                              | (0 - 86400 s, 0 for disable)       |
| Cyclic Interrogation group-7 Interval         |                        |                   | 0                              | (0 - 86400 s, 0 for disable)       |
| Cyclic Interrogation group-8 Interval         |                        |                   | 0                              | (0 - 86400 s, 0 for disable)       |
| Cyclic Interrogation group-9 Interval         |                        |                   | 0                              | (0 - 86400 s, 0 for disable)       |
| Cyclic Interrogation group-10 Interval        |                        |                   | 0                              | (0 - 86400 s, 0 for disable)       |
| Cyclic interrogation group-11 interval        |                        |                   | 0                              | (0 - 86400 s, 0 for disable)       |
| Cyclic interrogation group 12 interval        |                        |                   | 0                              | (0 - 86400 s, 0 for disable)       |
| Cyclic Interrogation group-15 Interval        |                        |                   | 0                              | (0 - 86400 s, 0 for disable)       |
| Cyclic interrogation group 15 interval        |                        |                   | 0                              | (0 - 06400 s, 0 for disable)       |
| Cyclic interrogation group 16 interval        |                        |                   | 0                              | (0 - 96400 s, 0 for disable)       |
| cycle merogaton group-re meroa                |                        |                   | 0                              | (0 004000, 0 10 00000)             |
| unter Interrogation Setting                   |                        |                   |                                |                                    |
| ial counter interrogation                     |                        | Enable V          |                                |                                    |
| lic counter interrogation interval            |                        | 600               | (0 - 86400 s, 0 for disable)   |                                    |
| lic interrogation counter group-1 interval    |                        | 0                 | (0 - 86400 s, 0 for disable)   |                                    |
| lic interrogation counter group-2 interval    |                        | 0                 | (0 - 86400 s, 0 for disable)   |                                    |
| lic interrogation counter group-3 interval    |                        | 0                 | (0 - 86400 s, 0 for disable)   |                                    |
|                                               |                        | U                 | _ (0 = 00400 S, 0 101 disable) |                                    |
|                                               |                        | 2000              | (1 - 2073600000 ms)            |                                    |
| ss 1 poll delay                               |                        | 0                 | (0 - 2073600000 ms, 0 for      | disable)                           |
| ss 2 poll delay                               |                        | 500               | 0 - 2073600000 ms, 0 for       | disable)                           |
| anced Settings - Application Layer            |                        |                   |                                |                                    |
| estamp reference                              |                        | UTC V             |                                |                                    |
| ble cse active termination                    |                        | Enable V          |                                |                                    |
| ble cmd active termination                    |                        | Enable V          | 74. 499.0                      |                                    |
| t terminate timeout                           |                        | 10<br>Enable V    | (1 - 100 S)                    |                                    |
| lic clock sync interval                       |                        | 600               | (0 - 86400 s, 0 for disable)   |                                    |
| dian Swap                                     |                        | Byte 🔻            |                                |                                    |
| ect/Execute Mode                              |                        | Select/Execute V  |                                |                                    |
| nt Settings                                   |                        |                   |                                |                                    |
|                                               |                        |                   | 🔂 Ac                           | dd 🖋 Edit 🖷 Clone 並 Delete 🇘 Move  |
| Memory Access                                 | Object Type            |                   | IOA                            |                                    |

| Parameter    | Value                  | Default  | Description                                                                    |
|--------------|------------------------|----------|--------------------------------------------------------------------------------|
| Device name  | An alphanumeric string | Device 1 | You can enter a name to help you identify the unit, such as the function, etc. |
| Link address | 0-65534                | 3        | Indicate link address of IEC 60870-5-<br>101 slave that the MGate connects to  |

| Parameter                  | Value                   | Default        | Description                                 |
|----------------------------|-------------------------|----------------|---------------------------------------------|
| ASDU address               | 0-65534                 | 3              | Indicate ASDU address of IEC 60870-5-       |
|                            | 0 00004                 | 5              | 101 slave that the MGate connects to        |
| Initial general            | Enable/Disable          | Enable         | IEC 60870-5-101 master does general         |
| interrogation              |                         |                | interrogation with slave or not             |
| Cyclic general             | 0-86400s, 0 for disable | 600            | Cyclic general interrogation command        |
| Interrogation Interval     |                         |                | polling time to IEC 60870-5-101 slave       |
| Cyclic interrogation group | 0-86400s, 0 for disable | 0              | Cyclic interrogation group command          |
| Interval                   |                         |                | polling time to IEC 60870-5-101 slave       |
|                            | Enable/Disable          | Enable         | interrogation with clave                    |
|                            |                         |                | Cyclic counter interrogation command        |
| interrogation interval     | 0-86400s, 0 for disable | 600            | polling time to IEC 60870-5-101 slave       |
| Cyclic interrogation       |                         |                | Cyclic interrogation counter polling time   |
| counter group interval     | 0-86400s, 0 for disable | 0              | to IEC 60870-5-101 slave                    |
|                            |                         |                | Timeout for repetition of                   |
| Link confirm timeout       | 1-2073600000 ms         | 2000           | frames in IECIEC 60870-5-101 data link      |
|                            |                         |                | layer(T0)                                   |
|                            | 0-2073600000 ms, 0 for  | 0              | Set the minimum milliseconds to delay       |
| Class I poll delay         | disable                 | 0              | between Class 1 polls for pending data      |
|                            | 0-2073600000 ms, 0 for  | 500            | Set the minimum milliseconds to delay       |
|                            | disable                 | 500            | between Class 2 polls for pending data      |
| Timostamp reference        | Local time              | штс            | Command with timestamp references to        |
| Timestamp reference        |                         | 010            | UTC or Local time.                          |
| Enable cse active          |                         |                | IEC 60870-5-101 master expects ACT          |
| termination                | Enable/Disable          | Enable         | TERM from slave upon completion of          |
|                            |                         |                | commands CSENA, CSENB, CSENC                |
|                            |                         |                | IEC 60870-5-101 master expects ACT          |
| Enable cmd active          | Enable/Disable          | Enable         | TERM from slave upon completion of          |
| termination                |                         |                |                                             |
|                            |                         |                | CBONA<br>The period of time waiting for ACT |
| Wait terminate timeout     | 1-100c                  | 10             | TERM from slave upon completion of all      |
| Wait terminate timeout     | 1 1003                  | 10             | control commands                            |
|                            |                         |                | IEC 60870-5-101 master synchronize          |
| Initial clock sync         | Enable/Disable          | Enable         | clock of IEC 60870-5-101 slave or not       |
|                            |                         |                | Cyclic clock sync command polling time      |
| Cyclic clock sync interval | 0-86400s, 0 for disable | 600            | to IEC 60870-5-101 slave                    |
|                            |                         |                | Data Byte Swapping                          |
|                            |                         |                | None: Don't need to swap                    |
|                            | None                    |                | <b>Byte:</b> 0x0A, 0x0B, 0x0C, 0x0D         |
|                            | Byte                    |                | becomes 0x0B, 0x0A, 0x0D, 0x0C              |
| Endian swap                | Word                    | Byte           | <b>Word:</b> 0x0A, 0x0B, 0x0C, 0x0D         |
|                            | Byte and Word           |                | becomes 0x0C, 0x0D, 0x0A, 0x0B.             |
|                            |                         |                | Byte and Word: 0x0A, 0x0B, 0x0C,            |
|                            |                         |                | 0x0D becomes 0x0D, 0x0C, 0x0B,              |
|                            |                         |                | 0x0A.                                       |
|                            |                         |                | Select/Execute: Writes occur with a         |
|                            |                         |                | dual command/response from the              |
| Select/Execute mode        | Select/Execute, Execute | Select/Execute | device.                                     |
|                            | Uniy                    |                | Execute Univ: writes occur with a           |
|                            |                         |                | single command/response from the            |
|                            |                         |                | uevice.                                     |

When the MGate functions as an IEC 60870-5-101 master, you have to create space to collect the data from IEC 60870-5-101 slave device. The points can be defined in the range with different object types.

| Basic Settings     |                       |              |                |                |                  |                             |        |            |             |
|--------------------|-----------------------|--------------|----------------|----------------|------------------|-----------------------------|--------|------------|-------------|
| Device name        |                       |              |                | [              |                  |                             |        |            |             |
| ink addres         | Edit Point Range List | :            |                |                |                  |                             |        |            |             |
| Ceneral Inte       | Memory Access         | Object Type  | IOA (startend) | Pulse Duration | Fault Protection | Fault Protection<br>Timeout |        |            |             |
| counter Inte       | Read Write            | Single point | ▼              | None •         | Keep latest data | 60 (S)                      |        |            |             |
| dvanced S          |                       |              | ок             | Cancel         | l                |                             |        |            |             |
| dvanced Setting    | s - Application Layer | 0            |                |                |                  |                             |        |            |             |
| îmestamp refere    | nce                   |              |                | UTC 🔻          |                  |                             |        |            |             |
| nable cse active   | termination           |              |                | Enable 🔻       |                  |                             |        |            |             |
| nable cmd activ    | e termination         |              |                | Enable 🔻       |                  |                             |        |            |             |
| /ait terminate tin | neout                 |              |                | 10             | (1 - 100 s)      |                             |        |            |             |
| nitial clock sync  |                       |              |                | Enable 🔻       |                  |                             |        |            |             |
| yclic clock sync   | interval              |              |                | 600            | (0 - 86400 s     | , 0 for disable)            |        |            |             |
| ndian Swap         |                       |              |                | Byte           | •                |                             |        |            |             |
| elect/Execute M    | ode                   |              |                | Select/Execute | V                |                             |        |            |             |
| oint Settings      |                       |              |                |                |                  |                             |        |            |             |
|                    |                       |              |                |                |                  | 🗘 Add                       | P Edit | Clone # De | elete 🇘 Mov |
| a days             | Momony Accors         |              | Object Type    |                | 01               | A                           |        |            |             |

| Parameter                     | Value                                                                                                    | Default          | Description                                                                                                    |
|-------------------------------|----------------------------------------------------------------------------------------------------|------------------|----------------------------------------------------------------------------------------------------|
| Memory Access –<br>Read/Write | Check or uncheck                                                                                                    | Check            | To define the read/write capability of the object                                                                                                    |
| Object Type                   | Single point, Double point,<br>Step position, Bitstring of<br>32 bit, Measured<br>value(Normalized),<br>Measured value(Scaled),<br>Measured value(Floating),<br>Integrated totals | Single point     | The server object that<br>MGate would like to collect                                                                                                    |
| IOA(startend)                 | 1–16777215                                                                                                    | -                | Set a range of IOA                                                                                                    |
| Pulse Duration                | None, Short Pulse, Long<br>Pulse, Persistent Output                                                                                                    | None             | -                                                                                                    |
| Fault Protection              | Keep latest data<br>Clear all data bits to 0<br>Set to user defined value                                                                                                    | Keep latest data | If MGate's connection to<br>the other side<br>(server/slave) fails, the<br>gateway will not be able<br>to receive data, but the<br>gateway will continuously<br>send output data to the<br>Modbus TCP server device.<br>To avoid problems in this<br>case, the MGate 5114 can<br>be configured to react in<br>one the following three<br>ways: Keep latest data,<br>clear data to zero, set the<br>data bits to user-defined<br>values. |
| Fault Protection Timeout      | 1-16777215s                                                                                                    | 60s              | Defines the<br>communication timeout<br>for the opposite side.                                                                                                    |

## Protocol Settings—IEC 60870-5-101 Slave Settings

#### :• IEC 60870-5-101 Slave Setting

| You<br>IEC 60870                                                         | r device :<br>-5-101 Master | Die 1 of MGate5114 :<br>C 60870-5-101 Slave | Role 2 of<br>Modbu | f MGate5114 :<br>s TCP Client | You<br>Modbu | IT device :<br>s TCP Server |          |        |
|--------------------------------------------------------------------------|-----------------------------|---------------------------------------------|--------------------|-------------------------------|--------------|-----------------------------|----------|--------|
| Role                                                                     |                             |                                             | Slave              |                               |              |                             |          |        |
| Basic Settings - Link Layer                                              |                             |                                             |                    |                               |              |                             |          |        |
| Link mode                                                                |                             |                                             | Unbalanced Tra     | Insmission O Balanced         | Transmissi   | ion                         |          |        |
| Link address size                                                        |                             |                                             | 2 🗸                |                               |              |                             |          |        |
| Basic Settings - Application Layer                                       |                             |                                             |                    |                               |              |                             |          |        |
| ASDU size                                                                |                             |                                             | ○1 : 2             |                               |              |                             |          |        |
| COT size                                                                 |                             |                                             | ●1 ○2              |                               |              |                             |          |        |
| IOA size                                                                 |                             |                                             | ○1                 |                               |              |                             |          |        |
| Basic Settings                                                           |                             |                                             |                    |                               |              |                             |          |        |
| Link address                                                             |                             |                                             | 3                  | (0 - 65534)                   |              |                             |          |        |
| ASDU address                                                             |                             |                                             | 3                  | (1 - 65534)                   |              |                             |          |        |
| Advanced Settings - Link Layer                                           |                             |                                             |                    |                               |              |                             |          |        |
| Frame timeout                                                            |                             |                                             | 15000              | (1 - 2073600000 r             | ns)          |                             |          |        |
| Link confirm timeout                                                     |                             |                                             | 2000               | (1 - 2073600000 r             | ns)          |                             |          |        |
| Link layer retry                                                         |                             |                                             | 3                  | (0 - 254)                     |              |                             |          |        |
| Single char ack allowed                                                  |                             |                                             | Disable 🗸          |                               |              |                             |          |        |
| Single char response allow                                               |                             |                                             | Disable 🗸          |                               |              |                             |          |        |
| Advanced Settings - Application Lavor                                    |                             |                                             |                    |                               |              |                             |          |        |
| Timestamp reference                                                      |                             | UTC                                         | T                  |                               |              |                             |          |        |
| Enable cse active termination                                            |                             | Enable V                                    | ]                  |                               |              |                             |          |        |
| Enable cmd active termination                                            |                             | Enable •                                    | ]                  |                               |              |                             |          |        |
| Select timeout (Select/Execute)                                          |                             | 10                                          | (0 - 2             | 073600 s, 0 for executing o   | nly)         |                             |          |        |
| General interrogation timestamp format                                   |                             | 24bits 🔻                                    |                    |                               |              |                             |          |        |
| Event timestamp format                                                   |                             | 56bits 🔻                                    |                    |                               |              |                             |          |        |
| Measured value cyclic timestamp format                                   |                             | None V                                      | 1                  |                               |              |                             |          |        |
| measured value spontaneous<br>Measured value(Normalized) cyclic interval |                             |                                             | (0 - 2             | 073600 s () for disable)      |              |                             |          |        |
| Measured value(Scaled) cyclic interval                                   |                             | 0                                           | (0 - 2             | (073600 s, 0 for disable)     |              |                             |          |        |
| Measured value(Floating) cyclic interval                                 |                             | 0                                           | (0 - 2             | 2073600 s, 0 for disable)     |              |                             |          |        |
| Point status timeout                                                     |                             | 60                                          | (5 - 3             | 600 s, 0 for disable)         |              |                             |          |        |
| Endian swap                                                              |                             | Byte                                        | T                  |                               |              |                             |          |        |
| Point Settings                                                           |                             |                                             |                    |                               |              |                             |          |        |
|                                                                          |                             |                                             |                    | 🕀 Add                         | 🖋 Edit       | E Clone                     | 1 Delete | ‡ Move |
| ndex Memory Access                                                       | Object Type                 |                                             |                    | IOA                           |              |                             |          |        |

Submit

| Parameter              | Value                    | Default      | Description                               |
|------------------------|--------------------------|--------------|-------------------------------------------|
| Link modo              | Unbalanced Transmission/ | Unbalanced   | The transmission ways of IEC 60870-5-     |
| LINK MODE              | Balanced Transmission    | Transmission | 101 protocol                              |
|                        |                          |              | Set the size of the Link address field    |
| Link address size      | 1-2                      | 2            | specified in Link transactions for the    |
|                        |                          |              | relevant slave session                    |
|                        |                          | 2            | Set the size of the ASDU address field    |
| ASDO SIZE              | 1-2                      | 2            | for the relevant slave session            |
| COT size               | 1-2                      | 1            | Set the size of ASDU COT field            |
|                        | 1 2                      | 2            | Set the size of the IOA address field for |
| IOA SIZE               | 1-5                      | Z            | the relevant slave session                |
| Link addross           | 0 65524                  | 2            | Indicate the MGate's link address of IEC  |
| LINK address 0-65534 3 |                          | 5            | 60870-5-101 slave                         |
| ASDU addross           | 1 65524                  | 2            | Indicate the MGate's ASDU address of      |
| ASDU audi ess          | 1-03334                  | 5            | IEC 60870-5-101 slave                     |

| Parameter                                                                                                    | Value                      | Default | Description                                                                                                    |
|----------------------------------------------------------------------------------------------------|----------------------------|---------|----------------------------------------------------------------------------------------------------|
| Frame timeout                                                                                                    | eout 1-2073600000 ms       |         | Timeout for serial port to decide<br>whether a frame is completely received<br>or not                                                                                                    |
| Link confirm timeout 1-2073600000 ms                                                                                  |                            | 2000    | Timeout for repetition of frames in IEC 60870-5-101 data link layer(T0)                                                                                                    |
| Link layer retries 0-254                                                                                              |                            | 3       | The number of retry when link confirm timeout                                                                                                    |
| Single char ack allowed                                                                                               | Enable/Disable             | Disable | Slave will transmit a single character<br>ACK instead of a confirm for SEND-<br>CONFIRM frame                                                                                                |
| Single char response<br>allow                                                                                         | Enable/Disable             | Disable | Slave will transmit a single character<br>response instead of a response for<br>REQUEST-RESPONSE frame                                                                                       |
| Timestamp reference                                                                                                   | UTC, Local Time            | UTC     | Command with timestamp references to UTC or Local time.                                                                                                    |
| Enable cse active<br>termination                                                                                      | Enable/Disable             | Enable  | IEC 60870-5-101 master expects ACT<br>TERM from slave upon completion of<br>commands CSENA, CSENB, CSENC                                                                                     |
| Enable cmd active termination                                                                                         | Enable/Disable             | Enable  | IEC 60870-5-101 master expects ACT<br>TERM from slave upon completion of<br>commands CSCNA, CDCNA, CRCNA,<br>CBONA                                                                           |
| Select timeout 0-2073600s, 0 for executing only                                                                       |                            | 10      | 0: Do not need to receive a select<br>command before receiving an execute<br>command<br>Others: A valid execute command must<br>be received during timeout after<br>receiving select command |
| General interrogation<br>time tag 56 bits                                                                             |                            | 24 bits | General interrogation response with/without timestamp                                                                                                    |
| Event timestamp<br>format 56 bits                                                                                     |                            | 56 bits | Event with/without timestamp                                                                                                    |
| Measured value cyclic<br>timestamp format                                                                             | None<br>24 bits<br>56 bits | None    | Measured value cyclic with/without<br>timestamp                                                                                                    |
| Enable cmd active<br>termination Enable/Disable                                                                       |                            | Enable  | IEC 60870-5-101 master expects ACT<br>TERM from slave upon completion of<br>commands CSCNA, CDCNA, CRCNA,<br>CBONA                                                                           |
| Measured<br>value(N)cyclic interval                                                                                   | 0-2073600s, 0 for disable  | 0       | Cyclic send Measured value, normalized value                                                                                                    |
| Measured<br>value(S)cyclic interval                                                                                   | 0-2073600s, 0 for disable  | 0       | Cyclic send Measured value, scaled value                                                                                                    |
| Measured<br>value(F)cyclic interval                                                                                   | 0-2073600s, 0 for disable  | 0       | Cyclic send Measured value, short floating point number                                                                                                    |
| value(F)cyclic interval     0 20100000,0 101 disuble       Point Status Timeout     0: Disabled       5 - 3600 second |                            | 60      | If the data objects doesn't update in a period of time, the timeout will be happened with invalid flag for the object.                                                                       |

| Parameter   | Value         | Default                        | Description                      |
|-------------|---------------|--------------------------------|----------------------------------|
|             |               |                                | Data Byte Swapping               |
|             |               |                                | None: Don't need to swap         |
|             | Nono          |                                | Byte: 0x0A, 0x0B, 0x0C, 0x0D     |
|             | Byte          |                                | becomes 0x0B, 0x0A, 0x0D, 0x0C   |
| Endian Swap | Byte          | Byte                           | Word: 0x0A, 0x0B, 0x0C, 0x0D     |
| Word        | Byte and Word |                                | becomes 0x0C, 0x0D, 0x0A, 0x0B.  |
|             | Byte and word |                                | Byte and Word: 0x0A, 0x0B, 0x0C, |
|             |               | 0x0D becomes 0x0D, 0x0C, 0x0B, |                                  |
|             |               |                                | 0x0A.                            |

When the MGate acts as an IEC 60870-5-101 slave, you have to create the object space to put the data coming from Modbus TCP or IEC 60870-5-104 at the other side. The points can be defined in the range with different object types. Then, the data can be monitored or controlled by your IEC 60870-5-101 master.

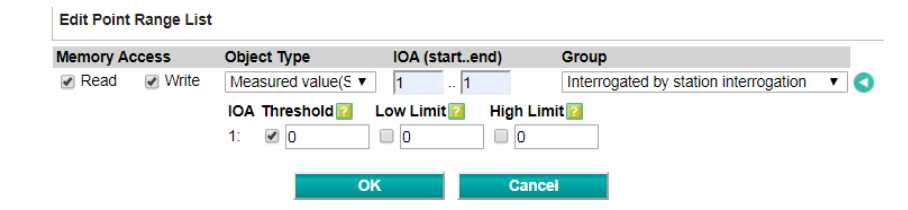

| Parameter                     | Value                                                                                                    | Default      | Description                                                                                                    |
|-------------------------------|----------------------------------------------------------------------------------------------------|--------------|----------------------------------------------------------------------------------------------------|
| Memory Access –<br>Read/Write | Check or uncheck                                                                                                    | Check        | To define the read/write<br>capability of the object                                                            |
| Object Type                   | Single point, Double point,<br>Step position, Bitstring of<br>32 bit, Measured value<br>(Normalized), Measured<br>value (Scaled), Measured<br>value (Floating),<br>Integrated totals | Single point | The objects that MGate<br>would like to collect                                                                 |
| IOA (startend)                | 1-16777215                                                                                                    | -            | Set a range of IOA                                                                                              |
| Group                         | roup Integrated by station<br>interrogation, Integrated<br>by group 1~16<br>interrogation                                                                                            |              | The definition of the objects                                                                                   |
| Threshold                     | Measured value<br>(Normalized): 0 ~ 0XFFFF                                                                                                    | 0            | Event Trigger:<br> Current Reported Value -<br>Last Reported Value  ><br>Threshold                              |
| Low Limit                     | Measured value (Scaled):<br>0 ~ 65535                                                                                                    | 0            | Event Trigger:<br>Current Reported Value <<br>Low Limit<br>Current Reported Value<br>returns to above Low Limit |
| High Limit                    | Measured value<br>(Floating): 0 ~<br>100000000                                                                                                    | 0            | Event Trigger:<br>Current Reported Value -<br>Last Reported Value ><br>Threshold                                |

## Protocol Settings—IO Data Mapping

After you have configured each side (client/master and server/slave) of the MGate settings, the PSCADA/PLC in the master role will start monitoring and controlling the remote slave device. The MGate uses its internal memory to facilitate data exchange. The I/O Data Mapping page shows the complete mapping status. There are two communication directions: read and write directions. You can change the settings of Data flow direction to show read or write mapping status.

For example, see the read direction example: The MGate 5114 as Modbus RTU/ASCII client/master and IEC 60870-5-104 server. It shows how IEC 60870-5-104 client reads the data from the Modbus RTU/ASCII server/slave device.

As you can see, Modbus RTU client/master sends a "Read\_command" to read the value from the Modbus server/slave device. If IEC 60870-5-104 client wants to read the value from the "read\_command", it has to read the data from "Measured value(N)" IOA "1" because of same internal address. If you find that the data mapping is not correct, you can change the setting of Mapping address arrangement from "Automatic" to "Manual". Then, you can adjust internal address by yourself.

| Data flow o                                | IEC 6                                      | 0870-5-104 Client < Modb         | ous RTU/ASCII Slave 🗸                        |                                         |  |
|--------------------------------------------|--------------------------------------------|----------------------------------|----------------------------------------------|-----------------------------------------|--|
| Mapping address arrangement                | Automatic 🗸                                | ]                                |                                              |                                         |  |
|                                            | Pread                                      |                                  | Pead                                         |                                         |  |
| Your device :<br>IEC 60870-5-104 Client    | Role 1 of MGate 511<br>IEC 60870-5-104 Ser | 4: Role 2 of Modbus R            | MGate 5114 :<br>TU/ASCII <mark>Master</mark> | Your device :<br>Modbus RTU/ASCII Slave |  |
| Type<br>Measured value(Normalized) (value) | IOA Internal Address D<br>1 - 1 0 - 1 2    | lata Size Name<br>bytes Read_com | Function Internal A<br>mand 3 0              | ddress Quantity<br>1 2 bytes            |  |
|                                            |                                            | Submit                           |                                              |                                         |  |

## System Management

## System Management—Accessible IP List

#### Accessible IP List

| Activate the accessible IP list (Protocol communications are NOT allowed for the IPs NOT on the list) Apply additional restrictions (All device services are NOT allowed for the IPs NOT on the list) |        |    |         |  |  |
|----------------------------------------------------------------------------------------------------|--------|----|---------|--|--|
| No.                                                                                                    | Active | IP | Netmask |  |  |
| 1                                                                                                    |        |    |         |  |  |
| 2                                                                                                    |        |    |         |  |  |
| 3                                                                                                    |        |    |         |  |  |
| 4                                                                                                    |        |    |         |  |  |
| 5                                                                                                    |        |    |         |  |  |
| 6                                                                                                    |        |    |         |  |  |
| 7                                                                                                    |        |    |         |  |  |
| 8                                                                                                    |        |    |         |  |  |

These settings are used to restrict access to the module by the IP address. Only IP addresses on the list will be allowed access to the device. The restriction difference listed as below table: (check box "Apply additional restrictions" only can be activated if "Active the accessible IP list" is activated.

| Active the<br>accessible IP list | Apply additional<br>restrictions | IPs on the list<br>(Active checked)                   | IPs NOT on the list<br>(Active NOT checked)                             |
|----------------------------------|----------------------------------|-------------------------------------------------------|-------------------------------------------------------------------------|
| ~                                |                                  | All protocol communication and services* are allowed. | Protocol communication is not allowed, but services* are still allowed. |
| ~                                | $\checkmark$                     | All protocol communication and services* are allowed. | All services* are not allowed.                                          |

\*Services indicates HTTP, HTTPS, TELNET, SSL, SNMP, SMTP, DNS, NTP, DSU (Device Search Utility)

You may add a specific address or range of addresses by using a combination of an IP address and a netmask as follows:

**To allow access to a specific IP address:** Enter the IP address in the corresponding field; enter 255.255.255.255 for the netmask.

**To allow access to hosts on a specific subnet:** For both the IP address and netmask, use 0 for the last digit (e.g., "192.168.1.0" and "255.255.255.0").

**To allow access to all IP addresses:** Make sure that Enable the accessible IP list is not checked. These settings are used to restrict access to the module by the IP address. Only IP addresses on the list will be allowed access to the device. You may add a specific address or range of addresses by using a combination of an IP address and a netmask as follows:

| Allowed hosts                  | Entered IP address/Netmask            |
|--------------------------------|---------------------------------------|
| Any host                       | Disable "Accessible IP List" function |
| 192.168.1.120                  | 192.168.1.120 / 255.255.255.255       |
| 192.168.1.1 to 192.168.1.254   | 192.168.1.0 / 255.255.255.0           |
| 192.168.0.1 to 192.168.255.254 | 192.168.0.0 / 255.255.0.0             |
| 192.168.1.1 to 192.168.1.126   | 192.168.1.0 / 255.255.255.128         |
| 192.168.1.129 to 192.168.1.254 | 192.168.1.128 / 255.255.255.128       |

Additional configuration examples are shown in the following table:

### System Management—DoS Defense

Users can select from several options to enable DoS Defense in order to fend off cybersecurity attacks. A denial-of-service (DoS) attack is an attempt to make a machine or a network resource unavailable. Users can select from the following options to counter DoS attacks.

#### **DoS Defense**

| Configuration                                        |           |         |
|------------------------------------------------------|-----------|---------|
| Null Scan                                            |           |         |
| MAP-Xmas Scan                                        |           |         |
| SYN/FIN Scan                                         |           |         |
| IN Scan                                              |           |         |
| NMAP-ID Scan                                         |           |         |
|                                                      |           |         |
| SYN-Flood                                            |           |         |
| SYN-Flood<br>Enable                                  |           |         |
| SYN-Flood<br>Enable<br>Limit                         | 4000      | (pkt/s) |
| SYN-Flood<br>Enable<br>Limit<br>CMP-Death            | 4000      | (pkt/s) |
| SYN-Flood<br>Enable<br>Limit<br>ICMP-Death<br>Enable | □<br>4000 | (pkt/s) |

## System Management—System Log Settings

The system log settings enable the MGate firmware to record important events, which can be record in two ways: Syslog and Local Log (stored in the MGate).

#### System Log Settings

| Event Group                                                                                                   | Syslog                              | Local Log | Summary                                                                                                    |
|----------------------------------------------------------------------------------------------------|-------------------------------------|-----------|----------------------------------------------------------------------------------------------------|
| System                                                                                                    |                                     |           | System cold start, System warm start                                                                                                    |
| Network                                                                                                    |                                     |           | DHCP/BOOTP get IP/renew, NTP connect fail, IP conflict, Network link down                                                                               |
| Configuration                                                                                                 |                                     |           | Login fail, IP changed, Password changed, Firmware upgrade, SSL certificate import, Config import, Config export, Configuration change, Clear event log |
| Modbus TCP                                                                                                    |                                     |           | Modbus TCP communication logs                                                                                                    |
| IEC 60870-5-101                                                                                               |                                     |           | IEC 60870-5-101 communication logs                                                                                                    |
| IEC 60870-5-104                                                                                               |                                     |           | IEC 60870-5-104 communication logs                                                                                                    |
| □ Enable log capacity warning at 0<br>Warning by: ☑ SNMP Trap ☑ E-ma<br>Event log oversize action : Overwrite | (%)<br>ail<br>e The Oldest Event Lo | g 🗸       |                                                                                                    |
| Syslog Settings                                                                                               |                                     |           |                                                                                                    |
| Syslog server IP                                                                                              |                                     |           |                                                                                                    |
| Syslog server port                                                                                            |                                     |           | 514                                                                                                    |
|                                                                                                    |                                     | Submit    |                                                                                                    |

The available information that can be recorded includes the following events:

| Event Group     | Description                                                 |
|-----------------|-------------------------------------------------------------|
| System          | System Cold Start, System Warm Start                        |
| Notwork         | DHCP/BOOTP Get IP/Renew, NTP Connect Fail, IP Conflict,     |
| Network         | Network Link Down                                           |
|                 | Login Fail, IP Changed, Password Changed, Firmware Upgrade, |
| Configuration   | SSL Certificate Import, Configuration Import/Export,        |
|                 | Configuration Change, Clear Event Log                       |
| Modbus TCP      | Modbus TCP communication logs                               |
| IEC 60870-5-101 | IEC 60870-5-101 communication logs                          |
| IEC 60870-5-104 | IEC 60870-5-104 communication logs                          |

| Local Log Settings          | Description                                                 |
|-----------------------------|-------------------------------------------------------------|
| Enable log capacity warning | When the log amount exceeds the warning percentage, it will |
| (%)                         | trigger an event to SNMP Trap or Email.                     |
| Warning by                  | SNMP Trap                                                   |
|                             | Email                                                       |
| Event log oversize action   | Overwrites the oldest event log                             |
|                             | Stops recording event log                                   |

| Syslog Settings    | Description                                           |
|--------------------|-------------------------------------------------------|
| Syslog server IP   | IP address of a server which will record the log data |
| Syslog server port | 514                                                   |

## System Management—Auto Warning Settings

#### -Auto Warning Settings

| System Event          |        |      |       |
|-----------------------|--------|------|-------|
| Cold start            | Mail 🗌 | Trap |       |
| Warm start            | Mail 🗌 | Trap |       |
| Power input 1 failure | Mail 🗌 | Trap | Relay |
| Power input 2 failure | Mail 🗌 | Trap | Relay |
| Ethernet 1 link down  | Mail 🗌 | Trap | Relay |
| Ethernet 2 link down  | Mail 🗌 | Тгар | Relay |
| Config Event          |        |      |       |
| Console login failed  | Mail 🗌 | Тгар |       |
| IP changed            | Mail   |      |       |
| Password changed      | Mail 🗌 |      |       |
|                       | Submit |      |       |

Auto Warning is triggered by different events. When a checked trigger condition occurs, the MGate can send email alerts, SNMP Trap messages, or open/close the circuit of the relay output and trigger the Fault LED to start blinking. To enable an email alert, configure the email address on the **Email Alert** page. Likewise, to enable SNMP trap alerts, configure SNMP trap server on the **SNMP Trap** page.

## System Management–Email Alert

| • E-Mail Alert                    |  |
|-----------------------------------|--|
| Mail Settings                     |  |
| Mail server (SMTP)                |  |
| My server requires authentication |  |
| Username                          |  |
| Password                          |  |
| From e-mail address               |  |
| To e-mail address 1               |  |
| To e-mail address 2               |  |
| To e-mail address 3               |  |
| To e-mail address 4               |  |
|                                   |  |

| Submit |
|--------|
|--------|

| Parameters              | Description                                                                 |  |
|-------------------------|-----------------------------------------------------------------------------|--|
| Mail server (SMTP)      | The mail server's domain name or IP address.                                |  |
| Username                | This field is for your mail server's username, if required.                 |  |
| Password                | This field is for your mail server's password, if required.                 |  |
| From email address      | This is the email address from which automatic email warnings will be sent. |  |
| To email address 1 to 4 | Email addresses to which automatic email warnings will be sent.             |  |

## System Management—SNMP Trap

## **SNMP** Trap

| SNMP Trap                    |                                                                            |
|------------------------------|----------------------------------------------------------------------------|
| SNMP trap server IP or domai | 1 name                                                                     |
| Trap version                 | ● v1 ○ v2c                                                                 |
| Trap community               | public                                                                     |
|                              | Submit                                                                     |
| Parameters                   | Description                                                                |
| 5NMP trap server IP          | Use this field to indicate the IP address to use for receiving SNMP traps. |

# Trap versionUse this field to designate the SNMP trap community.Trap communityUse this field to designate the SNMP trap community.

## System Management—SNMP Agent

## **SNMP** Agent Settings

| SNMP                           | Enable V  |
|--------------------------------|-----------|
| Contact name                   |           |
| Read community string          | public    |
| Vrite community string         | private   |
| SNMP agent version             | V1, V2c 🗸 |
| Read-only username             | rouser    |
| Read-only authentication mode  | Disable 🗸 |
| Read-only password             |           |
| Read-only privacy mode         | Disable 🗸 |
| Read-only privacy              |           |
| Read/write username            | rwuser    |
| Read/write authentication mode | Disable V |
| Read/write password            |           |
| Read/write privacy mode        | Disable V |
| Read/write privacy             |           |

| Parameters             | Description                                                                     |
|------------------------|---------------------------------------------------------------------------------|
| SNMD                   | To enable the SNMP Agent function, select the <b>Enable</b> option, and enter a |
| SMMF                   | community name (e.g., public).                                                  |
| Contact name           | The optional SNMP contact information usually includes an emergency contact     |
|                        | name and telephone number.                                                      |
| Road community string  | This is a text password mechanism that is used to weakly authenticate queries   |
| Read community string  | to agents of managed network devices.                                           |
| Write community string | This is a text password mechanism that is used to weakly authenticate changes   |
|                        | to agents of managed network devices.                                           |
| SNMP agent version     | The MGate 5114 supports SNMP V1, V2c, and V3.                                   |

#### Read-only and Read/write access control

The following fields allow you to define usernames, passwords, and authentication parameters for two levels of access: read-only and read/write. The name of the field will indicate which level of access it refers to. For example, **Read-only** authentication mode allows you to configure the authentication mode for read-only access, whereas **Read/write** authentication mode allows you to configure the authentication mode for read/write access. For each level of access, you may configure the following:

| Parameters           | Description                                                                         |
|----------------------|-------------------------------------------------------------------------------------|
| Username             | Use this optional field to identify the username for the specified level of access. |
| Authoritication mode | Use this field to select MD5 or SHA as the method of password encryption for the    |
| Authentication mode  | specified level of access, or to disable authentication.                            |
| Brivacy mode         | Use this field to enable or disable DES_CBC data encryption for the specified level |
| Flivacy mode         | of access.                                                                          |
| Password             | Use this field to set the password for the specified level of access.               |
| Privacy              | Use this field to define the encryption key for the specified level of access.      |

## System Management—LLDP Settings

The Link Layer Discovery Protocol (LLDP) standardizes the method that devices on a network use to periodically send information on their configuration and status. This self-identification method keeps all LLDP devices on a network informed of each other's status and configuration. You can use SNMP protocol to then send the LLDP information on the network devices to Moxa's MXview to create auto network topology and for network visualization.

The MGate web interface lets you enable or disable LLDP, and set the LLDP transmit interval. In addition, you can go to **System Monitoring–System Status–LLDP Table** to view the MGate's neighbor-list, which is created based on the information reported by neighboring devices on the network.

## **LLDP** Settings

| Configuration             |        |        |             |                  |
|---------------------------|--------|--------|-------------|------------------|
| LLDP                      |        |        | Enable V    |                  |
| Message transmit interval |        |        | 30          | (5 - 16383 secs) |
|                           |        | Submit |             |                  |
| arameters                 | Values |        | Description |                  |

| Parameters                | Values                   | Description                                      |
|---------------------------|--------------------------|--------------------------------------------------|
| Message transmit interval |                          | MGate will send information on the               |
|                           | 5–16383 secs (Default:30 | configuration and status of devices in a network |
|                           | secs)                    | at regular intervals based on the value          |
|                           |                          | configured here.                                 |

## System Management—Certificate

#### - Certificate

| SSL Certificate             |                               |
|-----------------------------|-------------------------------|
| Issued to                   | 192.168.127.254               |
| Issued by                   | 192.168.127.254               |
| Valid                       | from 2018/10/16 to 2028/10/13 |
| Select SSL certificate file | Browse                        |
| Delete SSL certificate file | Delete                        |

Use this function to load the Ethernet SSL certificate. Select or browse for the certificate file in the Select SSL certificate/key file field. This function is only available in the web console

## System Management-Misc. Settings

It includes console settings, password and relay output.

## System Management-Misc. Settings-Console Settings

## -Console Settings

| Configurations                    |                     |
|-----------------------------------|---------------------|
| HTTP console                      | Enable V            |
| HTTPS console                     | Enable V            |
| Telnet console                    | Enable V            |
| SSH console                       | Enable V            |
| Serial console                    | Enable V            |
| Reset button                      | Always enable       |
| MOXA command                      | Enable V            |
| Session Settings                  |                     |
| Maximum login user for HTTP+HTTPS | 5 (1 ~ 10)          |
| Auto logout setting               | 1440 (1 ~ 1440 min) |

Submit

| Configuration           | Value                                  | Description                                                                                                    |
|-------------------------|----------------------------------------|----------------------------------------------------------------------------------------------------|
| HTTP/HTTPS              | Enable/Disable                         | This setting is to enable/disable the web console. For security issues, users can only enable the HTTPS or just disable all settings.                                                                                                    |
| Telnet/SSH              | Enable/Disable                         | The MGate telnet/SSH function can be enabled or disabled.                                                                                                    |
| Serial console          | Enable/Disable                         | The MGate serial console function can be enabled or disabled.                                                                                                    |
| Reset button<br>protect | Disable after 60 sec,<br>Always enable | MGate provides the reset button to clear password or load<br>factory default settings. But for security issues, users can<br>disable this function. In disabled mode, MGate will still enable<br>this function within 60 seconds after boot-up, just in case users<br>really need to reset this function. |
| MOXA command            | Enable/Disable                         | The MGate can be searched by the DSU. If you have any security concerns, you can choose Disable to deny the DSU the right to access.                                                                                                    |

| Session Settings                      | Value       | Description                                                     |
|---------------------------------------|-------------|-----------------------------------------------------------------|
| Maximum Login Users<br>for HTTP+HTTPS | 1-10        | The number of users that can access the MGate at the same time. |
| Auto Logout Setting                   | 0-1440 min. | Sets the auto logout time period.                               |

## System Management-Misc. Settings-Notification Message

#### • Notification Message

| Notification Message                 |                                                                                                    |     |                                     |
|--------------------------------------|----------------------------------------------------------------------------------------------------|-----|-------------------------------------|
| Login message                        |                                                                                                    | < > | 0 character/Maximum 240 character   |
| Login authentication failure message | The account or password you entered is incorrect.<br>(Your account will be temporarily locked if excessive tried.) |     | 111 character/Maximum 240 character |

Users can input a message for Login or for Login authentication failure message.

#### System Management-Misc. Settings-Account Management

#### •Account Management

Add Account Settings

|              | 🔂 Add 🛷 Edit 🏾 🏛 Delete |
|--------------|-------------------------|
| Account Name | Group                   |
| admin        | admin                   |
| user         | user                    |

Submit

| Parameters | Value       | Description                                                                                                    |
|------------|-------------|----------------------------------------------------------------------------------------------------|
| Account    | admin, user | Users can modify the password for different accounts. MGate provides two different level accounts: <b>admin</b> and <b>user</b> . Admin account can access and modify all the settings through the web console. User account can only view the settings and can't change anything. |

#### System Management-Misc. Settings-Login Password Policy

#### Login Password Policy

| Account Password Policy                                |                   |
|--------------------------------------------------------|-------------------|
| Minimum length                                         | 4 (4 ~ 16)        |
| Enable password complexity strength check              |                   |
| At least one digit(0~9)                                |                   |
| Mixed upper and lower case letters(A~Z, a~z)           |                   |
| At least one special character: ~!@#\$%^&* ;:,.<>[{}() |                   |
| Password lifetime                                      | 90 (90 ~ 180 days |
| Account Login Failure Lockout                          |                   |
| Enable                                                 |                   |
| Retry failure threshold                                | 5 (1 ~ 10 time)   |
|                                                        | 5 (1 60 min)      |

| Account Password Policy                      | Value       | Description                                         |
|----------------------------------------------|-------------|-----------------------------------------------------|
| Minimum length                               | 4-16        | The minimum password length                         |
| Enable password complexity<br>strength check |             | Select how the MGate checks the password's strength |
| Password lifetime                            | 90-180 days | Set the password's lifetime period.                 |

| Account Login Failure Lockout | Value     | Description                                                                                            |
|-------------------------------|-----------|----------------------------------------------------------------------------------------------------|
| Retry failure threshold       | 1-10 time | Indicates the number of login failures before the MGate locks out.                                     |
| Lockout time                  | 1-60 min  | When the number of login failures exceeds the threshold, the MGate will lock out for a period of time. |

## System Management—Maintenance

#### System Management-Maintenance-Ping

This network testing function is available only in the web console. The MGate gateway will send an ICMP packet through the network to a specified host, and the result can be viewed in the web console immediately.

| • Ping Test      |          |  |
|------------------|----------|--|
| Ping Destination |          |  |
| Destination      |          |  |
|                  | Activate |  |

#### System Management-Maintenance-Firmware Upgrade

Firmware updates for the MGate 5114 are located at www.moxa.com. After you have downloaded the new firmware onto your PC, you can use the web console to write it onto your MGate 5114. Select the desired unit from the list in the web console and click **Submit** to begin the process.

|                      | ller | ading firmware may cause MGate devices    | to repet to factory default |  |
|----------------------|------|-------------------------------------------|-----------------------------|--|
|                      | We   | uggest you back up the configuration of a | I MGate devices.            |  |
| Select firmware file |      |                                           | Browse                      |  |
|                      |      |                                           |                             |  |

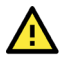

#### ATTENTION

DO NOT turn off the MGate power before the firmware upgrade process is completed. The MGate will be erasing the old firmware to make room for the new firmware to flash memory. If you power off the MGate and terminate the progress, the flash memory will contain corrupted firmware and the MGate will fail to boot. If this happens, contact Moxa RMA services.

#### System Management-Maintenance-Configuration Import/Export

There are three main reasons for using the Import and Export functions:

- Applying the same configuration to multiple units. The Import/Export configuration function is a
  convenient way to apply the same settings to units located in different sites. You can export the
  configuration as a file and then import the configuration file onto other units at any time.
- **Backing up configurations for system recovery.** The export function allows you to export configuration files that can be imported onto other gateways to restore malfunctioning systems within minutes.
- **Troubleshooting.** Exported configuration files can help administrators to identify system problems that provide useful information for Moxa's Technical Service Team when maintenance visits are requested

#### **Configuration Import/Export**

| Configuration Import      |        |        |
|---------------------------|--------|--------|
| Select configuration file |        | Browse |
| Keep IP settings          |        |        |
|                           | Import |        |
| Configuration Export      |        |        |
|                           | Export |        |

#### System Management-Maintenance-Load Factory Default

To clear all the settings on the unit, use the Load Factory Default to reset the unit to its initial factory default values.

| * Load Factory Default                                                                                                    |
|----------------------------------------------------------------------------------------------------|
| Click on Submit to reset all settings, including the console password, to the factory default values. To leave the IP address, netmask, and gateway settings unchanged, make sure that Keep IP settings is enabled. |
| Reset to Factory Default                                                                                                    |
| □ Keep IP settings                                                                                                    |
| Submit                                                                                                    |

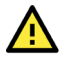

#### ATTENTION

**Load Default** will completely reset the configuration of the unit, and all of the parameters you have saved will be discarded. Do not use this function unless you are sure you want to completely reset your unit.

# System Monitoring (Troubleshooting)

MGate 5114 provides easy-to-use and useful troubleshooting tools. If a communication issue occurs, we suggest that you first check the **Protocol Status** > **Diagnostic** page for the status of the protocol. To analyze the Modbus RTU/ACSII/TCP or IEC 60870-5-101/104 traffic in detail, view the network logs available at **Protocol Status** > **Traffic**.

## System Monitoring-System Status

#### System Monitoring—System Status—Network Connections

Go to Network Connections under System Status to view network connection information.

| • Network Connections |                |        |                    |                     |             |  |  |  |  |
|-----------------------|----------------|--------|--------------------|---------------------|-------------|--|--|--|--|
| Auto refrest          | Z Auto refresh |        |                    |                     |             |  |  |  |  |
| Protocol              | Recv-Q         | Send-Q | Local Address      | Foreign Address     | State       |  |  |  |  |
| TCP                   | 0              | 0      | *:2404             | *:0                 | LISTEN      |  |  |  |  |
| TCP                   | 0              | 0      | *:4900             | *:0                 | LISTEN      |  |  |  |  |
| TCP                   | 0              | 0      | *:80               | *:0                 | LISTEN      |  |  |  |  |
| TCP                   | 0              | 0      | *:22               | *:0                 | LISTEN      |  |  |  |  |
| TCP                   | 0              | 0      | *:23               | *:0                 | LISTEN      |  |  |  |  |
| TCP                   | 0              | 0      | *:443              | *:0                 | LISTEN      |  |  |  |  |
| TCP                   | 0              | 0      | 192.168.127.254:80 | 192.168.127.1:58950 | ESTABLISHED |  |  |  |  |
| UDP                   | 0              | 0      | *:161              | *:0                 |             |  |  |  |  |
| UDP                   | 0              | 0      | *:4800             | *:0                 |             |  |  |  |  |

#### System Monitoring—System Status—System Log

Go to Network Connections under System Status to view network connection information.

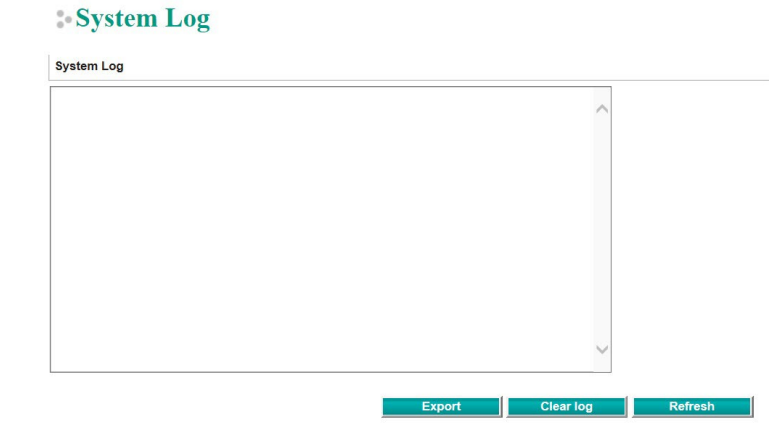

#### System Monitoring—System Status—Relay State

The MGate gateway includes a built-in relay circuit that is triggered in the event of a power failure or if the Ethernet link is down. You can view the relay status on this page.

#### Relay State

Ethernet 2 link down

| Auto refresh          |     |                   |
|-----------------------|-----|-------------------|
| Power input 1 failure | N/A | Acknowledge Event |
| Power input 2 failure | N/A | Acknowledge Event |
| Ethernet 1 link down  | N/A | Acknowledge Event |

#### System Monitoring—System Status—LLDP Table

You can see LLDP related information, including Port, Neighbor ID, Neighbor Port, Neighbor Port Description, and Neighbor System.

| • TTDD T  |     |
|-----------|-----|
| » LLDP Ta | ble |

| Port | Neighbor ID | Neighbor Port | Neighbor Port Description | Neighbor System |
|------|-------------|---------------|---------------------------|-----------------|
| sw0  | ks-hsu01    | port-001      |                           | KS-HSU01        |

N/A

Acknowledge Event

## System Monitoring—Protocol Status

## System Monitoring—Protocol Status—I/O Data View

This page displays the internal memory information for input and output data transfers. View updated values for communication verification here. This function is only available in the web console.

#### - I/O Data View

#### Auto refresh

| Data flow direction [ | EC 60870-5-104 C | Client> Mod | Ibus RTU/ASCI | I Slave 🗸 |    | Start a | ddress(H | ex) 0 |    |    | Len | gth 128 | ~  |    | Form | nat Hex 🗸 |
|-----------------------|------------------|-------------|---------------|-----------|----|---------|----------|-------|----|----|-----|---------|----|----|------|-----------|
| Internal Address      | 00               | 01          | 02            | 03        | 04 | 05      | 06       | 07    | 08 | 09 | 0A  | 0B      | 0C | 0D | 0E   | 0F        |
| 0000h                 | 00               | 00          | 00            | 00        | 00 | 00      | 00       | 00    | 00 | 00 | 00  | 00      | 00 | 00 | 00   | 00        |
| 0010h                 | 00               | 00          | 00            | 00        | 00 | 00      | 00       | 00    | 00 | 00 | 00  | 00      | 00 | 00 | 00   | 00        |
| 0020h                 | 00               | 00          | 00            | 00        | 00 | 00      | 00       | 00    | 00 | 00 | 00  | 00      | 00 | 00 | 00   | 00        |
| 0030h                 | 00               | 00          | 00            | 00        | 00 | 00      | 00       | 00    | 00 | 00 | 00  | 00      | 00 | 00 | 00   | 00        |
| 0040h                 | 00               | 00          | 00            | 00        | 00 | 00      | 00       | 00    | 00 | 00 | 00  | 00      | 00 | 00 | 00   | 00        |
| 0050h                 | 00               | 00          | 00            | 00        | 00 | 00      | 00       | 00    | 00 | 00 | 00  | 00      | 00 | 00 | 00   | 00        |
| 0060h                 | 00               | 00          | 00            | 00        | 00 | 00      | 00       | 00    | 00 | 00 | 00  | 00      | 00 | 00 | 00   | 00        |
| 0070h                 | 00               | 00          | 00            | 00        | 00 | 00      | 00       | 00    | 00 | 00 | 00  | 00      | 00 | 00 | 00   | 00        |
|                       |                  |             |               |           |    |         |          |       |    |    |     |         |    |    |      |           |

#### System Monitoring—Protocol Status—Diagnostics

The MGate provides status information for Modbus RTU/ASCII/TCP, IEC 60870-5-101, and IEC 60870-5-104 troubleshooting. Verify data or packet counters to make sure the communications are running smoothly.

#### Modbus RTU/ASCII Diagnostics (Master)

#### **Modbus RTU/ASCII Diagnostics**

| Category    | Item                       | Value      |
|-------------|----------------------------|------------|
| Modbus      |                            |            |
|             | Mode                       | RTU Master |
|             | Sent request               | 1265       |
|             | Received valid responses   | 0          |
|             | Received invalid responses | 0          |
|             | Received CRC/LRC errors    | 0          |
|             | Received exceptions        | 0          |
|             | Timeout                    | 1264       |
| Serial Port |                            |            |
|             | Port number                | 1          |
|             | Break                      | 0          |
|             | Frame error                | 0          |
|             | Parity error               | 0          |
|             | Overrun error              | 0          |

#### Modbus RTU/ASCII Diagnostics (Slave)

#### **Modbus RTU/ASCII Diagnostics**

| Category    | Item                      | Value     |
|-------------|---------------------------|-----------|
| Modbus      |                           |           |
|             | Mode                      | RTU Slave |
|             | Slave ID                  | 2         |
|             | Received valid requests   | 0         |
|             | Received invalid requests | 0         |
|             | Received CRC/LRC errors   | 0         |
|             | Sent responses            | 0         |
|             | Sent exceptions           | 0         |
| Serial Port |                           |           |
|             | Port number               | 1         |
|             | Break                     | 0         |
|             | Frame error               | 0         |
|             | Parity error              | 0         |
|             | Overrun error             | 0         |

#### Modbus TCP Diagnostics (Client/Master)

#### **Modbus TCP Diagnostics**

| Category | Item                       | Value  |
|----------|----------------------------|--------|
| Modbus   |                            |        |
|          | Mode                       | Master |
|          | Number of connections      | 0      |
|          | Sent requests              | 0      |
|          | Received valid responses   | 0      |
|          | Received invalid responses | 0      |
|          | Received exceptions        | 0      |
|          | Timeout                    | 0      |

#### Modbus TCP Diagnostics (Slave/Server)

#### **Modbus TCP Diagnostics**

| Category | Item                      | Value |
|----------|---------------------------|-------|
| Modbus   |                           |       |
|          | Mode                      | Slave |
|          | Number of connections     | 0     |
|          | Received valid requests   | 0     |
|          | Received invalid requests | 0     |
|          | Sent responses            | 0     |
|          | Sent exceptions           | 0     |

#### IEC 60870-5-104 Diagnostics (Client)

#### **IEC 60870-5-104 Client Diagnostics**

| Auto refresh Refresh |                   |       |                     |              |  |  |  |  |
|----------------------|-------------------|-------|---------------------|--------------|--|--|--|--|
| Select connect       | ted device Device | 1 🗸   |                     |              |  |  |  |  |
| Device Deta          | ils               |       |                     |              |  |  |  |  |
| Status               |                   |       | Disconnected        |              |  |  |  |  |
| Latest COT           |                   |       | 0x0000, UNDEFINED   |              |  |  |  |  |
| Error Messag         | е                 |       | OK                  |              |  |  |  |  |
| Point Inform         | ation             |       |                     |              |  |  |  |  |
| Single Point         | ~                 |       |                     |              |  |  |  |  |
| IOA                  | Value             | Flags | Time Tag            | Time Updated |  |  |  |  |
| 1                    | OFF               | VALID | 1999-11-30 00:00:00 | N/A          |  |  |  |  |
| 2                    | OFF               | VALID | 1999-11-30 00:00:00 | N/A          |  |  |  |  |
| 3                    | OFF               | VALID | 1999-11-30 00:00:00 | N/A          |  |  |  |  |
| 4                    | OFF               | VALID | 1999-11-30 00:00:00 | N/A          |  |  |  |  |
| 5                    | OFF               | VALID | 1999-11-30 00:00:00 | N/A          |  |  |  |  |
| 6                    | OFF               | VALID | 1999-11-30 00:00:00 | N/A          |  |  |  |  |
| 7                    | OFF               | VALID | 1999-11-30 00:00:00 | N/A          |  |  |  |  |
| 8                    | OFF               | VALID | 1999-11-30 00:00:00 | N/A          |  |  |  |  |
| 9                    | OFF               | VALID | 1999-11-30 00:00:00 | N/A          |  |  |  |  |
| 10                   | OFF               | VALID | 1999-11-30 00:00:00 | N/A          |  |  |  |  |

#### IEC 60870-5-104 Diagnostics (Server)

#### **IEC 60870-5-104 Server Diagnostics**

Auto refresh Refresh

| Server Statictics              |    |  |  |  |  |
|--------------------------------|----|--|--|--|--|
| Error Message                  | ок |  |  |  |  |
| Received Requests              | 0  |  |  |  |  |
| Sent Non-spontaneous Responses | 1  |  |  |  |  |
| Sent Spontaneous Responses     | 0  |  |  |  |  |
| Connected Client IP            |    |  |  |  |  |

#### Point Information

| Single Poir | nt    | ~     |                     |              |              |
|-------------|-------|-------|---------------------|--------------|--------------|
| IOA         | Value | Flags | Time Tag            | Point Status | Time Updated |
| 1           | OFF   | VALID | 2018-10-16 10:05:05 | ОК           | N/A          |
| 2           | OFF   | VALID | 2018-10-16 10:05:05 | ОК           | N/A          |
| 3           | OFF   | VALID | 2018-10-16 10:05:05 | ОК           | N/A          |
| 4           | OFF   | VALID | 2018-10-16 10:05:05 | ОК           | N/A          |
| 5           | OFF   | VALID | 2018-10-16 10:05:05 | ОК           | N/A          |
| 6           | OFF   | VALID | 2018-10-16 10:05:05 | ОК           | N/A          |
| 7           | OFF   | VALID | 2018-10-16 10:05:05 | ОК           | N/A          |
| 8           | OFF   | VALID | 2018-10-16 10:05:05 | ОК           | N/A          |
| 9           | OFF   | VALID | 2018-10-16 10:05:05 | ОК           | N/A          |
| 10          | OFF   | VALID | 2018-10-16 10:05:05 | ОК           | N/A          |

#### IEC 60870-5-101 Diagnostics (Master)

#### :- IEC 60870-5-101 Master Diagnostics

Auto refresh Refresh

Select connected device Device 1 V

#### Device Details

Latest COT

0x0000, UNDEFINED OK

Error Message
Point Information

| Single Po | oint 🗸 🗸 |       |                     |              |
|-----------|----------|-------|---------------------|--------------|
| IOA       | Value    | Flags | Time Tag            | Time Updated |
| 1         | OFF      | VALID | 1999-11-30 00:00:00 | N/A          |
| 2         | OFF      | VALID | 1999-11-30 00:00:00 | N/A          |
| 3         | OFF      | VALID | 1999-11-30 00:00:00 | N/A          |
| 4         | OFF      | VALID | 1999-11-30 00:00:00 | N/A          |
| 5         | OFF      | VALID | 1999-11-30 00:00:00 | N/A          |
| 6         | OFF      | VALID | 1999-11-30 00:00:00 | N/A          |
| 7         | OFF      | VALID | 1999-11-30 00:00:00 | N/A          |
| 8         | OFF      | VALID | 1999-11-30 00:00:00 | N/A          |
| 9         | OFF      | VALID | 1999-11-30 00:00:00 | N/A          |
| 10        | OFF      | VALID | 1999-11-30 00:00:00 | N/A          |

#### IEC 60870-5-101 Diagnostics (Slave)

#### **IEC 60870-5-101 Slave Diagnostics**

Auto refresh Refresh

| Slave S  | itatictics    |           |                     |              |              |  |
|----------|---------------|-----------|---------------------|--------------|--------------|--|
| Error Me | essage        |           | ОК                  |              |              |  |
| Receive  | d Requests    |           | 0                   |              |              |  |
| Sent No  | n-spontaneous | Responses | 1                   |              |              |  |
| Sent Spo | ontaneous Res | sponses   | 0                   |              |              |  |
| Point In | nformation    |           |                     |              |              |  |
|          | Value         | Flags     | Time Tag            | Point Status | Time Undated |  |
| 1        |               | VALUE     | 2019 10 16 10:00:22 | OK OK        | NIA          |  |
| <u> </u> | UFF           | VALID     | 2018-10-16 10:08:33 | UK           | N/A          |  |
| 2        | OFF           | VALID     | 2018-10-16 10:08:33 | OK           | N/A          |  |
|          | Lo FF         |           |                     | lau.         |              |  |

| Ľ |   | 011 | 17 1210 | 2010 10 10 10:00:00 | on | 1471 |
|---|---|-----|---------|---------------------|----|------|
| 3 | 3 | OFF | VALID   | 2018-10-16 10:08:33 | ОК | N/A  |
| 4 | - | OFF | VALID   | 2018-10-16 10:08:33 | ОК | N/A  |
| 5 | 5 | OFF | VALID   | 2018-10-16 10:08:33 | ОК | N/A  |
| e | 5 | OFF | VALID   | 2018-10-16 10:08:33 | ОК | N/A  |
| 7 |   | OFF | VALID   | 2018-10-16 10:08:33 | ОК | N/A  |
| 8 | 3 | OFF | VALID   | 2018-10-16 10:08:33 | ОК | N/A  |
| 9 | ) | OFF | VALID   | 2018-10-16 10:08:33 | ОК | N/A  |
| 1 | 0 | OFF | VALID   | 2018-10-16 10:08:33 | ОК | N/A  |

#### System Monitoring—Protocol Status—Traffic

In order to troubleshoot efficiently, the MGate provides a traffic monitoring function that can capture both Modbus RTU/ASCII and Modbus TCP communication logs, respectively. These logs present the data in an intelligent, easy-to-understand format with clearly designated fields, including source, destination, function code, and data. The complete log can be saved in a file by clicking **Export TXT File or Export PCAP File** for later analysis. For the PCAP file specifically, it is compatible with the popular troubleshooting tool Wireshark, with which you can easily find the root cause. Here is an example of Modbus TCP and IEC 60870-5-104 traffic.

#### **Modbus TCP Traffic**

#### **Modbus TCP Traffic**

Auto scroll

| St  | art   | Stop         | Export TXT File   | Expo     | rt PCAP File  | Capturing                           |
|-----|-------|--------------|-------------------|----------|---------------|-------------------------------------|
| No. | Time  | Send/Receive | Remote IP : port  | Slave ID | Function Code | Data                                |
| 1   | 0.057 | Send         | 192.168.127.1:502 | 1        | 3             | FF 0A 00 00 00 06 01 03 00 01 00 01 |
| 2   | 0.079 | Receive      | 192.168.127.1:502 | 1        | 3             | FF 0A 00 00 00 05 01 03 02 00 00    |
| 3   | 1.056 | Send         | 192.168.127.1:502 | 1        | 3             | FF 0B 00 00 00 06 01 03 00 01 00 01 |
| 4   | 1.068 | Receive      | 192.168.127.1:502 | 1        | 3             | FF 0B 00 00 00 05 01 03 02 00 00    |
| 5   | 2.055 | Send         | 192.168.127.1:502 | 1        | 3             | FF 0C 00 00 00 06 01 03 00 01 00 01 |
| 6   | 2.067 | Receive      | 192.168.127.1:502 | 1        | 3             | FF 0C 00 00 00 05 01 03 02 00 00    |
| 7   | 3.055 | Send         | 192.168.127.1:502 | 1        | 3             | FF 0D 00 00 00 06 01 03 00 01 00 01 |
| 8   | 3.069 | Receive      | 192.168.127.1:502 | 1        | 3             | FF 0D 00 00 00 05 01 03 02 00 00    |
| 9   | 4.055 | Send         | 192.168.127.1:502 | 1        | 3             | FF 0E 00 00 00 06 01 03 00 01 00 01 |
| 10  | 4.067 | Receive      | 192.168.127.1:502 | 1        | 3             | FF 0E 00 00 00 05 01 03 02 00 00    |
| 11  | 5.056 | Send         | 192.168.127.1:502 | 1        | 3             | FF 0F 00 00 00 06 01 03 00 01 00 01 |
| 12  | 5.068 | Receive      | 192.168.127.1:502 | 1        | 3             | FF 0F 00 00 00 05 01 03 02 00 00    |
|     |       |              |                   |          |               |                                     |
|     |       |              |                   |          |               |                                     |
|     |       |              |                   |          |               |                                     |
|     |       |              |                   |          |               |                                     |

#### IEC 60870-5-104 Traffic

#### **IEC 60870-5-104 Traffic**

| Aut | o scroll |              |                     |                                                                                                    |                                                                                                    |   |
|-----|----------|--------------|---------------------|----------------------------------------------------------------------------------------------------|----------------------------------------------------------------------------------------------------|---|
|     | Start    | Stop         | Export TXT File     | Export PCAP File                                                                                    | Capturing                                                                                                    |   |
| No. | Time     | Send/Receive | Remote IP : port    | Data                                                                                                |                                                                                                    |   |
| 1   | 7.017    | Receive      | 192.168.127.1:63543 | 68 0E 06 00 10 00 64 01 06 04 0                                                                     | 03 00 00 00 14                                                                                                    |   |
| 2   | 7.023    | Send         | 192.168.127.1:63543 | 8 68 0E 10 00 08 00 64 01 07 04 0                                                                   | D3 00 00 00 14                                                                                                    |   |
| 3   | 7.023    | Send         | 192.168.127.1:63543 | 8 68 50 12 00 08 00 02 0A 14 04 0<br>00 AA 9B 04 00 00 80 00 AA 9B<br>9B 08 00 00 80 00 AA 9B 09 00 | 03 00 01 00 00 80 00 AA 9B 02 00 00 80 00 AA 9B 03 00 00 80<br>05 00 00 80 00 AA 9B 06 00 00 80 00 AA 9B 07 00 00 80 00 AA<br>00 80 00 AA 9B 0A 00 00 80 00 AA 9B |   |
| 4   | 7.024    | Send         | 192.168.127.1:63543 | 8 68 13 14 00 08 00 0A 01 14 04 0                                                                   | 03 00 01 00 00 00 00 80 00 AA 9B                                                                                                    |   |
| 5   | 7.024    | Send         | 192.168.127.1:63543 | 8 68 0E 16 00 08 00 64 01 0A 04                                                                     | 03 00 00 00 14                                                                                                    |   |
| 6   | 12.435   | Receive      | 192.168.127.1:63543 | 8 68 0E 08 00 18 00 64 01 06 04 0                                                                   | 03 00 00 00 14                                                                                                    |   |
| 7   | 12.443   | Send         | 192.168.127.1:63543 | 8 68 0E 18 00 0A 00 64 01 07 04                                                                     | 03 00 00 00 14                                                                                                    |   |
| 8   | 12.444   | Send         | 192.168.127.1:63543 | 68 50 1A 00 0A 00 02 0A 14 04<br>00 AA 9B 04 00 00 80 00 AA 9B<br>9B 08 00 00 80 00 AA 9B 09 00     | 03 00 01 00 00 80 00 AA 9B 02 00 00 80 00 AA 9B 03 00 00 80<br>05 00 00 80 00 AA 9B 06 00 00 80 00 AA 9B 07 00 00 80 00 AA<br>00 80 00 AA 9B 0A 00 00 80 00 AA 9B |   |
| 9   | 12.444   | Send         | 192.168.127.1:63543 | 68 13 1C 00 0A 00 0A 01 14 04                                                                       | 03 00 01 00 00 00 00 80 00 AA 9B                                                                                                    |   |
| 10  | 12.444   | Send         | 192.168.127.1:63543 | 8 68 0E 1E 00 0A 00 64 01 0A 04                                                                     | 03 00 00 00 00 14                                                                                                    |   |
| 11  | 14.465   | Receive      | 192.168.127.1:63543 | 68 0E 0A 00 20 00 64 01 06 04                                                                       | 03 00 00 00 14                                                                                                    |   |
| 12  | 14.473   | Send         | 192.168.127.1:63543 | 8 68 0E 20 00 0C 00 64 01 07 04                                                                     | 03 00 00 00 14                                                                                                    | ~ |
| 13  | 14.474   | Send         | 192.168.127.1:63543 | 8 68 50 22 00 0C 00 02 0A 14 04                                                                     | 03 00 01 00 00 80 00 AA 9B 02 00 00 80 00 AA 9B 03 00 00 80                                                                                                    |   |

## **Status Monitoring**

For gateways in agent mode, if a slave device fails or a cable comes loose, generally the gateway will not be able to receive up-to-date data from the slave device. The out-of-date data will be stored in the gateway's memory and will be retrieved by the client/master system, which will not be aware that the slave device is not providing up-to-date data. The 5114 supports the Status Monitoring function, which provides a warning mechanism to report the list of slave devices that are still active.

#### Scenario 1:

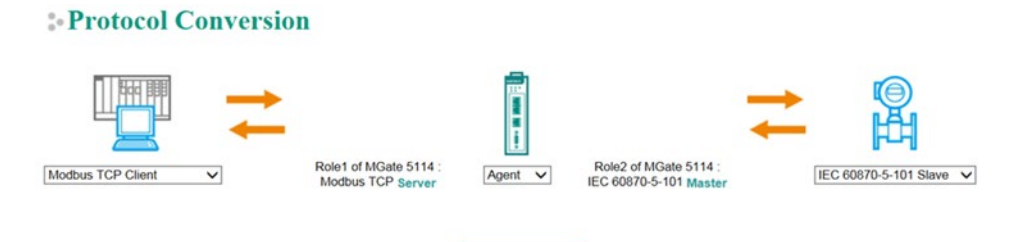

When the MGate acts as an IEC 60870-5-101 master, the MGate can connect up to 31 slave devices. When the MGate as an IEC 60870-5-104 client, the MGate can connect up to 32 connections. The MGate 5114 allocates the gateway's specified memory address to indicate whether the status of each device is normal or abnormal. In other words, the MGate allocates 32 bits (4 bytes) of memory to indicate the status of IEC 60870-5-101/104 slave devices. If a slave device has run successfully, the status value will continue to be 1. On the contrary, if a slave device has failed, the status value will be set to 0. Here is the Modbus address table for status monitoring.

| Modbus Address (Function Code 0x03) | Monitor IEC 60870-5-101/104 Slave Devices |
|-------------------------------------|-------------------------------------------|
| 4x60000                             | 1 to 16 devices                           |
| 4x60001                             | 17 to 32 devices                          |

#### 

In this scenario, the MGate acts as a Modbus RTU/ASCII/TCP client, and the other side as a IEC 60870-5-104 server. When the MGate Modbus communication has an issue, the MGate uses the original IEC 60870-5-101/104 capability, flag, to indicate the object point status. For example, if the Modbus command "Voltage" is mapped to "Measured value (Normalized)", as shown below. When the Modbus command fails in a period of time that causes the internal memory to have no data change, the flag of IEC 60870-5-101/104 object will turn to "invalid."

|                                         | 1     | Pead                 |                      |                 |                 |                                   | re              | Dad     | ()<br>日                            |
|-----------------------------------------|-------|----------------------|----------------------|-----------------|-----------------|-----------------------------------|-----------------|---------|------------------------------------|
| Your device :<br>IEC 60870-5-104 Client | R     | ole 1 of<br>EC 60870 | MGate 5<br>)-5-104 s | 114 :<br>Server | Role 2<br>Modbu | of MGate<br>s TCP <mark>CI</mark> | 5114 :<br>lient |         | Your device :<br>Modbus TCP Server |
| Туре                                    | IOA   | Internal             | Address              | Data Size       | Name            | Function                          | Internal        | Address | Quantity                           |
| Measured value(Normalized) (value)      | 1 - 1 | 0                    | 1                    | 2 bytes         | Voltage         | 3                                 | 0               | 1       | 2 bytes                            |
|                                         |       |                      |                      |                 |                 |                                   |                 |         |                                    |

About the timeout settings, you configure by the following path: **Protocol Settings > IEC 60870-5-101/104 Server/Salve > Advanced Settings > Application Layer > Point Status Timeout** 

Submit

| Advanced Settings - Application Layer      |                                      |
|--------------------------------------------|--------------------------------------|
| Enable cse active termination              | Enable V                             |
| Enable cmd active termination              | Enable V                             |
| Select timeout                             | 10 (0 - 600 s, 0 for executing only) |
| General interrogation time tag             | 24bits 🗸                             |
| Event time stamp                           | 56bits 🗸                             |
| Measured value(Normalized) cyclic interval | 0 (0 - 2073600 s, 0 for disable)     |
| Measured value(Scaled) cyclic interval     | 0 (0 - 2073600 s, 0 for disable)     |
| Measured value(Floating) cyclic interval   | 0 (0 - 2073600 s, 0 for disable)     |
| Point Status Timeout                       | 60 (5 - 3600 s, 0 for disable)       |
| Endian Swap                                | Byte 🗸                               |

# 5. Configuration (Text Mode Console)

The MGate 5114 supports a text-mode console with serial interface, telnet, and SSH protocol. The user interface is the same in all text mode consoles. Note that the text mode console does not support all configuration items. Some parameters must be configured through the web console.

You must use a DB9-to-RJ45 cable to connect the serial console port on the MGate gateway's front panel to the serial port on the host. The serial console parameters are 115.2 kbps; parity: none; 8 data bits; and one stop bit (115200, 8/N/1).

For telnet and SSH, use HyperTerminal or PuTTY to connect to the MGate. Note that the telnet protocol will transfer the account and password information over the Internet using plain text, so telnet is essentially obsolete and should be replaced by the SSH protocol.

To connect to the MGate telnet/SSH console, load the telnet/SSH program and connect to the MGate IP address.

On the first page, input the account and password. The account supports two types of users: **admin** and **user**. An "admin" account can modify all of the settings, but a "user" account can only review the settings. A "user" account cannot modify the configuration. The default password for **admin** is **moxa**.

| 🗗 192.168.127.254 - PuTTY | No conclusion front                    |   |
|---------------------------|----------------------------------------|---|
|                           |                                        | × |
|                           |                                        |   |
|                           |                                        |   |
|                           |                                        |   |
|                           |                                        |   |
|                           |                                        |   |
|                           |                                        |   |
|                           |                                        |   |
|                           |                                        |   |
|                           | Account : admin  <br>  Password : **** |   |
|                           | ++                                     |   |
|                           |                                        |   |
|                           |                                        |   |
|                           |                                        |   |
|                           |                                        | ~ |

The text mode console will display the menu driven interface. Users can use arrow key to move the menu bar. To select the option, press the "Enter" key to go next level menu. To go previous level menu, press "Esc" key to quit. If necessary, MGate will need to restart to activate the setting.

| Putty 192.168.127.254 - Putty                          |                                           |    | 3 |
|--------------------------------------------------------|-------------------------------------------|----|---|
| MGate 5114 MGate 5114_27 V1.0                          |                                           |    | ^ |
| [Overview] [Network] [Exit]<br>Examine server settings |                                           |    |   |
| Enter: select ESC: previous mer                        | าน                                        |    |   |
|                                                        |                                           |    |   |
| Model name                                             | [MGate 5114                               |    |   |
| Firmware version                                       | [MOXA00000027<br>[1.0 Build 18101923      | ]  |   |
| IP address                                             | [192.168.127.254                          |    |   |
| MAC address                                            | [00:90:E8:00:00:27<br>[0 days 16b:58m:02s |    |   |
| Power 1                                                | [0n                                       |    |   |
| Power 2                                                | [Off                                      | ]  |   |
| microSD                                                | [Not Detected                             | ЪП | Ξ |
|                                                        |                                           |    |   |
|                                                        |                                           |    |   |
|                                                        |                                           |    |   |
|                                                        |                                           |    | ~ |

# 6. Network Management Tool (MXstudio)

Moxa's MXstudio industrial network management suite includes tools such as MXconfig, MXview and N-Snap. MXconfig is for industrial network configuration; MXview is for industrial management software; and N-Snap is for industrial network snapshot. The MXstudio suite in MGate 5114 includes MXconfig and MXview, which are used for mass configuration of network devices and monitoring network topology, respectively. The following functions are supported:

| Tool     | Function Support                                                                                                    |
|----------|----------------------------------------------------------------------------------------------------|
| MXconfig | <ol> <li>System name and login password modification</li> <li>Network settings</li> <li>Configuration import/export</li> <li>Firmware upgrade</li> </ol> |
| MXview   | <ol> <li>Configuration import/export</li> <li>LLDP for topology analysis</li> <li>Security View**</li> </ol>                                             |

\*\*Security View can check the security level of devices in accordance with the IEC62443-4-2 standard. MGate 5114 supports Level 2 of the IEC-62443-4-2 standard.

# A. SNMP Agents with MIB II and RS-232-Like Groups

The MGate 5114 has built-in Simple Network Management Protocol (SNMP) agent software that supports SNMP Trap, RFC1317 and RS-232-like groups, and RFC 1213 MIB-II.

# **RFC1213 MIB-II Supported SNMP Variables**

| System MIB  | Interfaces MIB    | IP MIB                  | ІСМР МІВ             |
|-------------|-------------------|-------------------------|----------------------|
| sysDescr    | ifNumber          | ipForwarding            | icmpInMsgs           |
| sysObjectID | ifIndex           | ipDefaultTTL            | icmpInErrors         |
| sysUpTime   | ifDescr           | ipInReceives            | icmpInDestUnreachs   |
| sysContact  | ifType            | ipInHdrErrors           | icmpInTimeExcds      |
| sysName     | ifMtu             | ipInAddrErrors          | icmpInParmProbs      |
| sysLocation | ifSpeed           | ipForwDatagrams         | icmpInSrcQuenchs     |
| sysServices | ifPhysAddress     | ipInUnknownProtos       | icmpInRedirects      |
|             | ifAdminStatus     | ipInDiscards            | icmpInEchos          |
|             | ifOperStatus      | ipInDelivers            | icmpInEchoReps       |
|             | ifLastChange      | ipOutRequests           | icmpInTimestamps     |
|             | ifInOctets        | ipOutDiscards           | icmpTimestampReps    |
|             | ifInUcastPkts     | ipOutNoRoutes           | icmpInAddrMasks      |
|             | ifInNUcastPkts    | ipReasmTimeout          | icmpInAddrMaskReps   |
|             | ifInDiscards      | ipReasmReqds            | icmpOutMsgs          |
|             | ifInErrors        | ipReasmOKs              | icmpOutErrors        |
|             | ifInUnknownProtos | ipReasmFails            | icmpOutDestUnreachs  |
|             | ifOutOctets       | ipFragOKs               | icmpOutTimeExcds     |
|             | ifOutUcastPkts    | ipFragFails             | icmpOutParmProbs     |
|             | ifOutNUcastPkts   | ipFragCreates           | icmpOutSrcQuenchs    |
|             | ifOutDiscards     | ipAdEntAddr             | icmpOutRedirects     |
|             | ifOutErrors       | ipAdEntIfIndex          | icmpOutEchos         |
|             | ifOutQLen         | ipAdEntNetMask          | icmpOutEchoReps      |
|             | ifSpecific        | ipAdEntBcastAddr        | icmpOutTimestamps    |
|             |                   | ipAdEntReasmMaxSize     | icmpOutTimestampReps |
|             |                   | ipRouteDest             | icmpOutAddrMasks     |
|             |                   | ipRouteIfIndex          | icmpOutAddrMaskReps  |
|             |                   | ipRouteMetric1          |                      |
|             |                   | ipRouteMetric2          |                      |
|             |                   | ipRouteMetric3          |                      |
|             |                   | ipRouteMetric4          |                      |
|             |                   | ipRouteNextHop          |                      |
|             |                   | ipRouteType             |                      |
|             |                   | ipRouteProto            |                      |
|             |                   | ipRouteAge              |                      |
|             |                   | ipRouteMask             |                      |
|             |                   | ipRouteMetric5          |                      |
|             |                   | ipRouteInfo             |                      |
|             |                   | ipNetToMediaIfIndex     |                      |
|             |                   | ipNetToMediaPhysAddress |                      |
|             |                   | ipNetToMediaNetAddress  |                      |
|             |                   | ipNetToMediaType        |                      |
|             |                   | ipRoutingDiscards       |                      |

| Address<br>Translation MIB | тср мів             | UDP MIB         | SNMP MIB                |
|----------------------------|---------------------|-----------------|-------------------------|
| atIfIndex                  | tcpRtoAlgorithm     | udpInDatagrams  | snmpInPkts              |
| atPhysAddress              | tcpRtoMin           | udpNoPorts      | snmpOutPkts             |
| atNetAddress               | tcpRtoMax           | udpInErrors     | snmpInBadVersions       |
|                            | tcpMaxConn          | udpOutDatagrams | snmpInBadCommunityNames |
|                            | tcpActiveOpens      | udpLocalAddress | snmpInBadCommunityUses  |
|                            | tcpPassiveOpens     | udpLocalPort    | snmpInASNParseErrs      |
|                            | tcpAttemptFails     |                 | snmpInTooBigs           |
|                            | tcpEstabResets      |                 | snmpInNoSuchNames       |
|                            | tcpCurrEstab        |                 | snmpInBadValues         |
|                            | tcpInSegs           |                 | snmpInReadOnlys         |
|                            | tcpOutSegs          |                 | snmpInGenErrs           |
|                            | tcpRetransSegs      |                 | snmpInTotalReqVars      |
|                            | tcpConnState        |                 | snmpInTotalSetVars      |
|                            | tcpConnLocalAddress |                 | snmpInGetRequests       |
|                            | tcpConnLocalPort    |                 | snmpInGetNexts          |
|                            | tcpConnRemAddress   |                 | snmpInSetRequests       |
|                            | tcpConnRemPort      |                 | snmpInGetResponses      |
|                            | tcpInErrs           |                 | snmpInTraps             |
|                            | tcpOutRsts          |                 | snmpOutTooBigs          |
|                            |                     |                 | snmpOutNoSuchNames      |
|                            |                     |                 | snmpOutBadValues        |
|                            |                     |                 | snmpOutGenErrs          |
|                            |                     |                 | snmpOutGetRequests      |
|                            |                     |                 | snmpOutGetNexts         |
|                            |                     |                 | snmpOutSetRequests      |
|                            |                     |                 | snmpOutGetResponses     |
|                            |                     |                 | snmpOutTraps            |
|                            |                     |                 | snmpEnableAuthenTraps   |
|                            |                     |                 | snmpSilentDrops         |
|                            |                     |                 | snmpProxyDrops          |

# **RFC1317 RS-232-Like Groups**

| RS-232 MIB            | Async Port MIB         |  |
|-----------------------|------------------------|--|
| rs232Number           | rs232AsyncPortIndex    |  |
| rs232PortIndex        | rs232AsyncPortBits     |  |
| rs232PortType         | rs232AsyncPortStopBits |  |
| rs232PortInSigNumber  | rs232AsyncPortParity   |  |
| rs232PortOutSigNumber |                        |  |
| rs232PortInSpeed      |                        |  |
| rs232PortOutSpeed     |                        |  |

| Input Signal MIB    | Output Signal MIB    |
|---------------------|----------------------|
| rs232InSigPortIndex | rs232OutSigPortIndex |
| rs232InSigName      | rs232OutSigName      |
| rs232InSigState     | rs232OutSigState     |